# **Boletim IDEAGRI**

# Atualize o IDEAGRI. Veja o passo-a-passo e as novidades da versão 180

Informamos que, em consonância com nosso objetivo de MANTER O SISTEMA CONSTANTEMENTE ATUALIZADO, lançamos a nova versão do IDEAGRI. A versão traz vários ajustes e novidades. Confira a tabela com os detalhes completos. Não deixe de conferir o novo relatório "Benchmarking". Agradecemos a colaboração de todos vocês com sugestões e feedbacks, a partir dos quais podemos continuar crescendo e evoluindo! <u>Clique e faça o upgrade</u>.

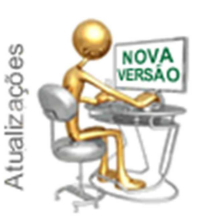

Para fazer o download da nova versão, acesse o link:

http://www.ideagri.com.br/siteideagridados/Ideagri180.exe

Não de esqueça de que, além de atualizar a versão é necessário revalidar a chave.

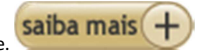

| Rotina                                                     | Detalhamento                                                                                                    |
|------------------------------------------------------------|----------------------------------------------------------------------------------------------------|
| Associar animais compra/venda                              | Preenchimento automático da data de desmama do animal quando na venda de um animal mamando.                                      |
| Cotação de compras                                         | Impressão do mapa de cotação com a exibição dos preços quando os mesmos já tiverem sido informados.                              |
| Gerador de relatórios                                      | Inclusão do campo "Pai do último reprodutor utilizado".                                                                          |
| Gerador de relatórios                                      | Inclusão do campo "GPD à desmama".                                                                                               |
| Mais filtros                                               | Ajuste para o funcionamento adequado da busca individual de animais a partir da tela "Mais filtros".                             |
| Mais filtros                                               | Separação do campo "Matrizes inseminadas/cobertas/implantadas" em "Matrizes inseminadas/cobertas" e "Matrizes implantadas".      |
| Mais filtros                                               | Ajustes permitindo utilizar o valor "0" no campo "De" do item "Dias de ins/cob/imp".                                             |
| Relatório "Apuração de custos"                             | Exibição em negrito das linhas referentes às contas 2 e 3.                                                                       |
| Relatório "Apuração de custos"                             | Ajuste no rateio de valores referentes às depreciações de máquinas.                                                              |
| Relatório "Avaliação da situação<br>reprodutiva"           | Inclusão de campo no filtro: "Vazias sem parto maior que".                                                                       |
| Relatório "Avaliação da situação<br>reprodutiva"           | Exibição do aborto como evento neste relatório.                                                                                  |
| Relatório "Benchmarking"                                   | Criação de fitros que permitem a seleção de índices a serem exibidos no relatório                                                |
|                                                            | <ul> <li>Inclusão da seleção de setores ao emitir o relatório</li> </ul>                                                         |
|                                                            | Novo layout no relatório                                                                                                    |
|                                                            | • O relatório passa a ser enviado em *.csv, além de pdf                                                                          |
|                                                            | • As informações passam a ser exibidas em tabela, além da forma gráfica                                                          |
|                                                            | Foram incluídos desvios padrão para cada índice                                                                                  |
|                                                            |                                                                                                    |
| Relatório "Diagnóstico reprodutivo"                        | Inclusão de campo no filtro: "Vazias sem parto maior que".                                                                       |
| Relatório "Ficha completa"                                 | Não exibir o número da cria na ficha completa quando um parto do tipo "Natimorto" de uma gestação de TE.                         |
| Relatório "Ficha completa"                                 | Ajuste para lançamento de parto para cria de TE com diagnóstico de sexagem.                                                      |
| Relatório "Movimentação financeira por<br>conta gerencial" | Alteração do padrão do campo "Lançamentos" para "Todos".                                                                         |
| Relatório "Taxa de concepção"                              | Implementação da taxa de concepção por inseminador / técnico TE.                                                                 |
| Tela "Gerenciar formulários"                               | Inclusão de validação - Não permitir o preenchimento de formulários com data de visita futura.                                   |
| Tela "Produção total de leite"                             | Inclusão de validação - Não permitir o cadastramento de itens com data futura.                                                   |
| Tela Animal                                                | Preenchimento automático da data de desmama do animal quando na baixa de um animal mamando.                                      |
| Tela Animal                                                | Inclusão de motivos de baixa: "Úbere caído", "Má formação congênita", "Mastite ambiental", "Mastite subclínica" e<br>"Trombose". |
| Tela Despesas                                              | Ajuste para permitr a impressão da listagem de despesas (analítica) considerando 2 critérios de ordenação.                       |
| Tela Partos                                                | Ajuste para permitir alteração dos dados da cria a partir da tela de parto (Nome resumido e Tipo de raça).                       |
| Tela Partos                                                | Tratamento para permitir alterações no cadastro da cria quando na edição de itens do parto associado a ela.                      |

## Agropecuária Araçá - Crescimento planejado e estruturado

Os indicadores da Agropecuária Araçá mostram constante evolução, ano a ano. Isso vale para produção, produtividade e rentabilidade com um negócio ainda em fase de consolidação. Planejamento criterioso, monitoramento dos principais índices zootécnicos e treinamento dos empregados serviram como base estratégica para a Agropecuária Araçá alcançar maior lucratividade com seu rebanho leiteiro. A fazenda é parceira e usuária do IDEAGRI. <u>Clique e navegue.</u>

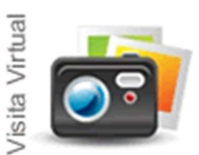

Localizada na região de Pompéu, principal bacia produtora de Minas Gerais, a fazenda registrou nos últimos quatro anos crescimento superior a 180% na produção de leite e acréscimo de 149% no número de vacas em lactação.

No mesmo período, a propriedade teve aumento de 300% no rebanho de animais de até dois anos; todos, nascidos nas próprias dependências. Atualmente, o rebanho é composto de 520 cabeças de fêmeas Girolando, de meio-sangue até 15/16. As 250 vacas em lactação asseguram produção que varia de 18 a 23 kg/dia, o que tem proporcionado média de 1,5 milhão de litros/ano.

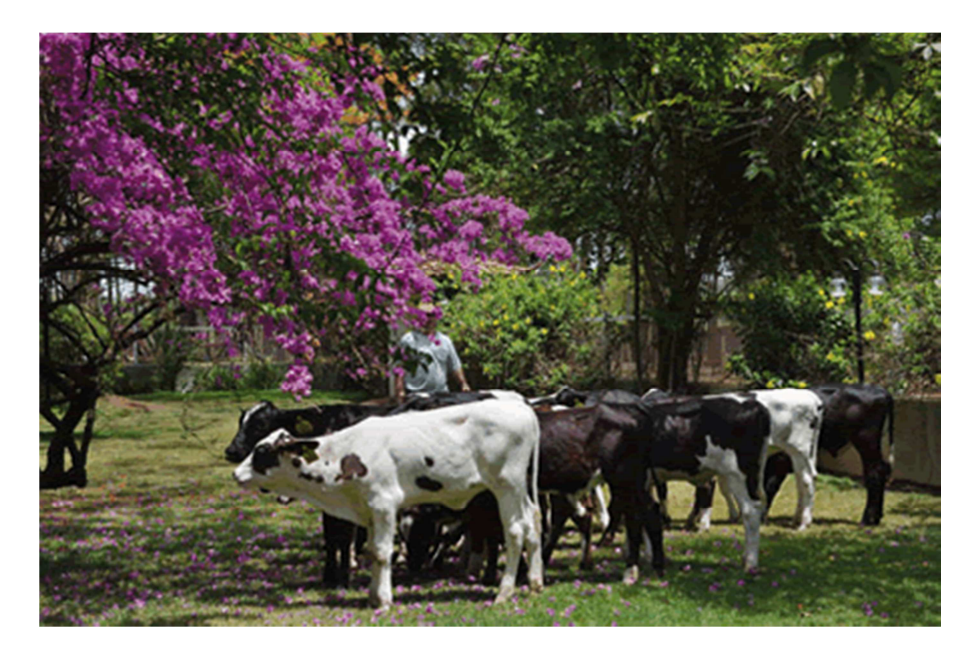

Bezerras Girolando 3/4, com 100 dias, geradas a partir de FIV

Ao adquirir a Araçá, há nove anos, os irmãos Avair e Geraldo Alves davam início à diversificação de seus investimentos, já que atuam tradicionalmente no setor calçadista no município de Nova Serrana (a 125 km de Belo Horizonte). Os poucos conhecimentos sobre o agronegócio que possuíam herdaram do pai, que durante anos comercializou bovinos de terceiros. Hoje, satisfeitos com o resultado da fazenda, eles não escondem o desejo de expandir o negócio. Ele afirmam que a meta é "criar um banco de genética com vistas a contribuir para o melhoramento da raça Girolando". Para isso, investem na aquisição de animais consagrados em tipo e produção de leite e recorrem à fertilização in vitro na reprodução. Estão dispostos a injetar anualmente recursos da ordem de R\$ 2 milhões até 2015, sendo que a maior parte virá do próprio faturamento gerado com a atividade.

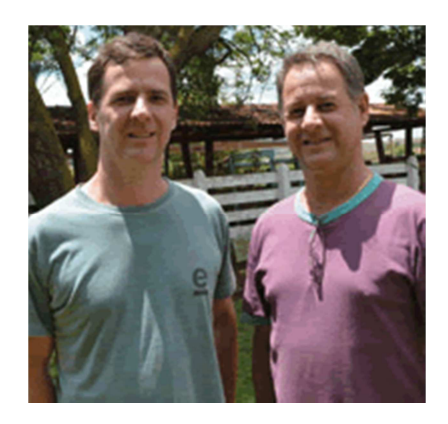

Avair e Geraldo: atividade em expansão constante

Na avaliação de Avair, a pecuária leiteira "proporciona bom retorno financeiro, mas exige o complemento de receita com a comercialização de animais e de genética, pois o mercado de leite é variável, não tem preço garantido. A venda de animais e genética ainda não é a receita principal da fazenda, mas, com certeza, será o nosso futuro", ele adianta.

A fazenda possui hoje 31 animais nascidos de FIV, e outras 29 prenhezes pelo mesmo processo já estão confirmadas. "O material genético veio de bons criadores, a

partir da definição de características de produção de leite, longevidade e estrutura leiteira", explica Geraldo. Considera caro o custo do serviço de FIV, que fica em cerca R\$ 1.000, incluindo a aspiração da doadora, a avaliação das receptoras, o processo de fertilização, a transferência de embriões, o diagnóstico do preço e o diagnóstico definitivo.

Boa margem com novilhas e com leite - As atividades da Agropecuária Araçá seguem projeto que prevê a estabilização do rebanho em 2015 com 400 animais em lactação e produção anual de 2,6 milhões de litros. De acordo com Janot Ferreira Andrade Júnior, da Peqpro, consultoria responsável pela assistência técnica da fazenda desde 2007, "o crescimento pretendido será atingido a partir do próprio rebanho, com a utilização de sêmen convencional e sêmen sexado". No ano passado foram comercializadas 35 vacas na primeira lactação, com média superior a 30 kg/leite/dia, ao preço que variou entre R\$ 4.000 e R\$ 5.000.

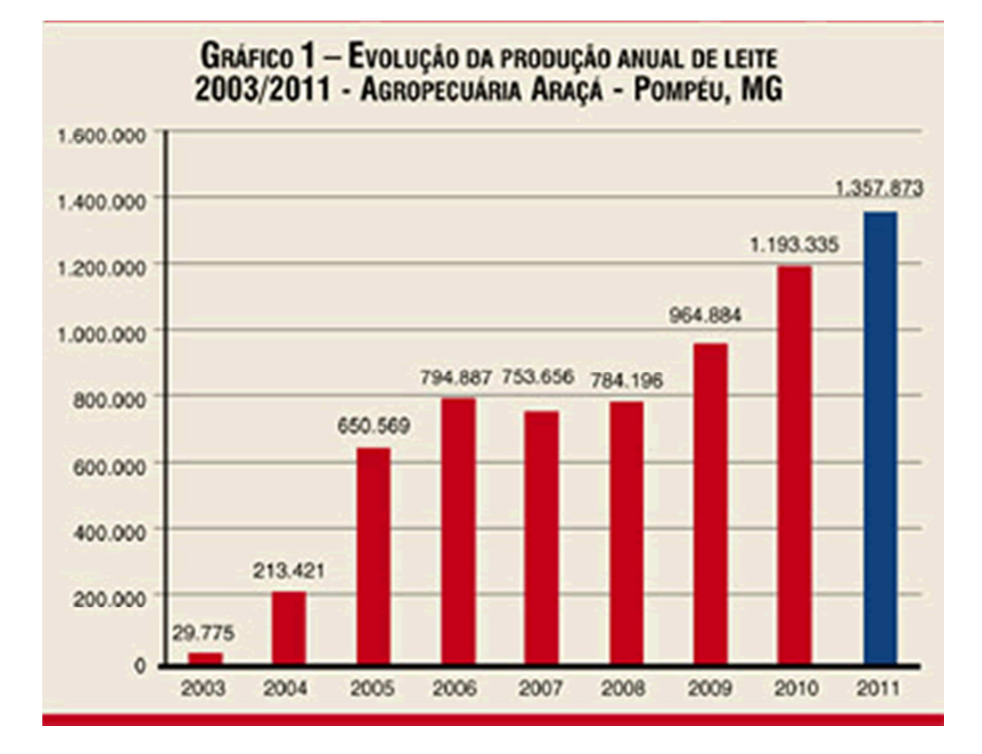

Por enquanto, Avair e Geraldo não têm interesse em vender animais, já que o rebanho ainda está em formação. Mas admitem que não resistem às boas ofertas que fazem por suas novilhas. "Deveremos vender cerca de 50 matrizes de uma ou duas lactações. São animais produzidos por FIV, cuja técnica deverá produzir mais 150 prenhezes até 2012. Segundo o veterinário da Peqpro, a meta em produção de leite para o ano que vem é alcançar a produção de 1,620 milhão de litros de leite".

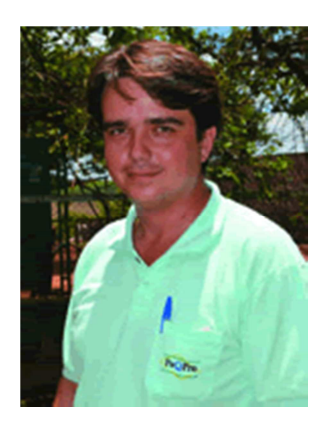

Janot: avanços a partir do próprio rebanho

Atualmente, o custo de produção é de R\$ 0,75 por litro, incluindo depreciação, alimentação, mão de obra e gastos com medicamentos. A fazenda comercializa 5.500 litros/dia ao preço de R\$ 0,93/litro. Possui área total de 364 ha, sendo 100 ha de reflorestamento com eucalipto e 50 ha de agricultura irrigada, e o restante é formado por pastagens e cana destinadas à pecuária de leite. Todas as etapas produtivas da Araçá recebem assistência técnica próxima e constante.

Mas a capacitação da mão de obra recebe atenção especial, principalmente no uso de novas tecnologias. O gerente Ari Eduardo de Faria Filho acompanha a rotina da propriedade e tem sob seu comando uma equipe composta por seis funcionários, com funções definidas. "É importante que se entenda o funcionamento de toda a propriedade, mas cada um deve se responsabilizar pelas suas tarefas", afirma ele. Cada empregado representa uma produção diária de 786 litros de leite.

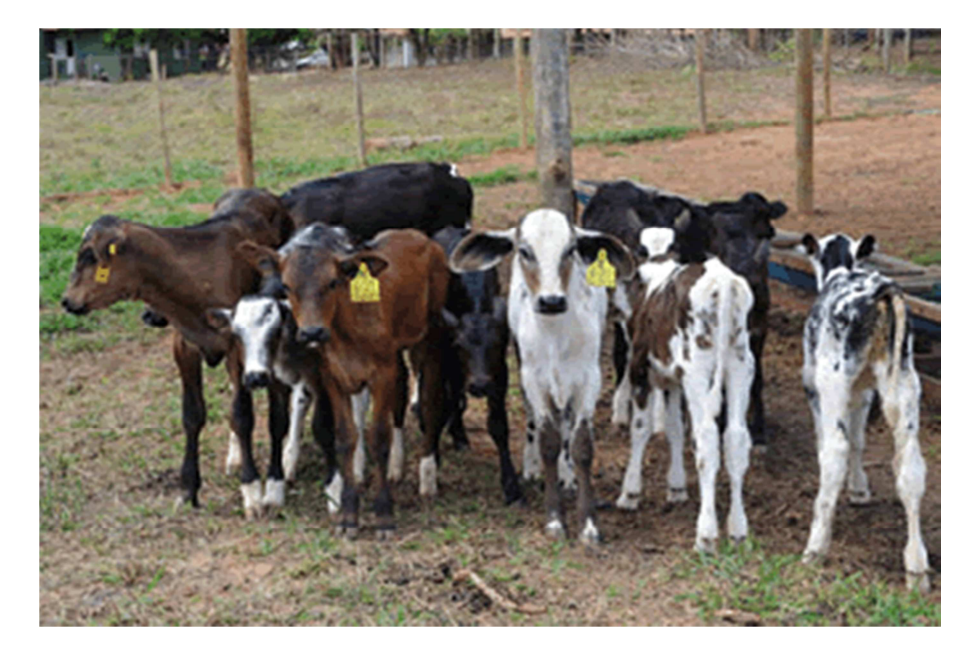

Melhoria genética na Araçá visa à produção de leite e venda de animais

A produção de leite da Agropecuária Araçá apresentou crescimento mais acentuado a partir de 2003, quando passou para a administração dos irmãos Avair e Geraldo Alves, que concentraram atenção nos benefícios da genética e da utilização de tecnologias focadas no maior rendimento do rebanho. A produção saltou de 29.775 para 213.421 litros. Entre as tecnologias que mais trouxeram resultados estão a utilização do vagão total mix e o fornecimento da dieta total. "Além de esta medida ter agilizado e melhorado a alimentação, liberou a mão de obra para outras tarefas", aponta Rafael Luiz da Silva, da Peqpro.

A adequação do manejo alimentar de acordo com as exigências nutricionais de cada categoria, bem como a redução da idade ao primeiro parto (antes, era de 36 meses e passou para 25 meses, em função da adequação alimentar, do monitoramento mensal de ganho de peso e de doenças) foram outras iniciativas benéficas para o sistema produtivo da fazenda. Os consultores da Peqpro consideram ainda que a maior atenção aos animais de recria também proporcionou melhores resultados.

Cana e pastejo de braquiarão - Hoje, a fazenda possui cerca de 260 animais de recria. Os resultados mostram que o monitoramento constante dos animais e o correto tratamento das doenças foram igualmente importantes. Alves destaca a importância do controle dos índices zootécnicos, como, por exemplo, a mortalidade nas diversas categorias, ganho de peso na recria e taxas reprodutivas para o sucesso da pecuária leiteira, já que esse monitoramento está intimamente relacionado à saúde e à produção leiteira.

A alimentação e a pesagem dos animais são permanentemente monitoradas para atender à meta de ganho de peso de 800 g/dia na recria. Fazem isso para que o animal alcance aptidão reprodutiva aos 16 meses e primeiro parto aos 25 meses. Esses procedimentos são importantes para que o ciclo se feche com os resultados esperados.

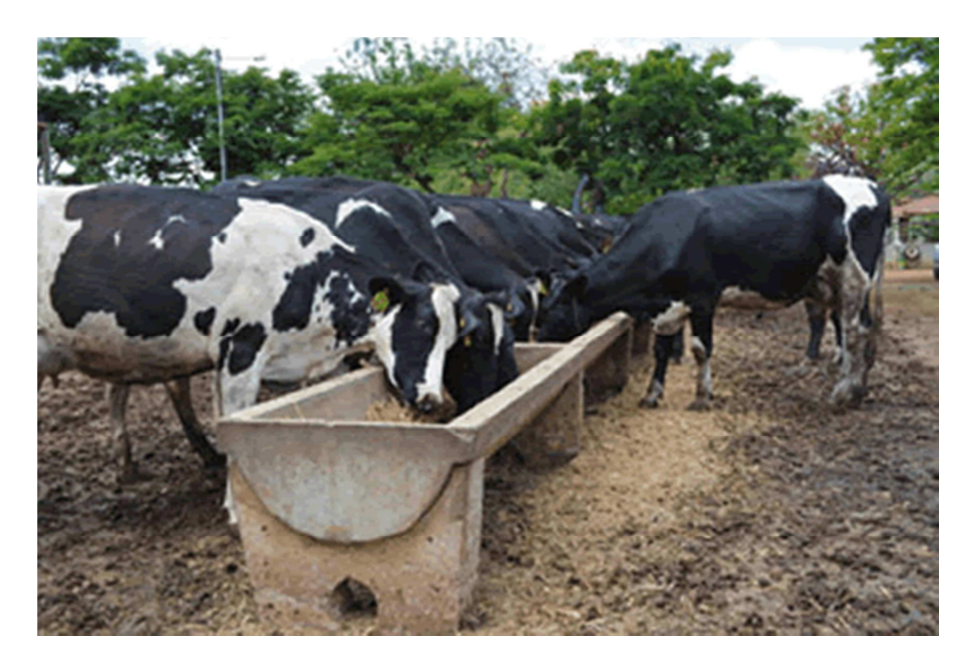

Para o lote de primeira cria, alimentação balanceada no cocho

O volumoso utilizado na alimentação do gado é produzido a partir da cana durante o período da seca e durante o verão o rebanho tem pastejo rotativo de braquiarão. Os animais recebem suplementos com concentrado durante todo o ano e os alimentos utilizados são feitos à base de farelo de soja, silagem de grão úmido reidratado, polpa cítrica e ureia.

| Evolução do Reban              | HO DA | AGROPE | Qu<br>CUÁRIA | adro 1<br>Araçá, | NO PER | iopo 20 | 07 4 2 | 016 (PF | ROJEÇÃO | )    |
|--------------------------------|-------|--------|--------------|------------------|--------|---------|--------|---------|---------|------|
|                                | 2007  | 2008   | 2009         | 2010             | 2011   | 2012    | 2013   | 2014    | 2015    | 2016 |
| 0 a 1 ano                      | 42    | 85     | 88           | 105              | 124    | 145     | 171    | 201     | 236     | 277  |
| 1 a 2 anos                     | 33    | 39     | 80           | 82               | 99     | 116     | 136    | 160     | 189     | 222  |
| > 2 anos                       | 14    | 8      | 10           | 20               | 20     | 24      | 29     | 33      | 39      | 46   |
| Vacas em lactação              | 146   | 153    | 156          | 185              | 218    | 256     | 301    | 353     | 415     | 488  |
| Vacas secas                    | 31    | 31     | 31           | 37               | 44     | 51      | 60     | 71      | 83      | 98   |
| Partos de novilhas             | 38    | 37     | 68           | 80               | 92     | 109     | 128    | 151     | 177     | 208  |
| Partos de vacas                | 132   | 139    | 142          | 168              | 198    | 232     | 273    | 321     | 377     | 443  |
| Descarte voluntário            | 18    | 18     | 19           | 22               | 26     | 31      | 36     | 42      | 50      | 59   |
| Descarte involuntário          | 11    | 11     | 11           | 13               | 16     | 18      | 22     | 25      | 30      | 35   |
| Morte vacas                    | 4     | 4      | 4            | 4                | 5      | 6       | 7      | 8       | 10      | 12   |
| Morte 0 a 1 ano                | 3     | 5      | 5            | 6                | 7      | 9       | 10     | 12      | 14      | 17   |
| Morte 1 a 2 anos               | 1     | 1      | 2            | 2                | 2      | 2       | 3      | 3       | 4       | 4    |
| Morte >2 anos                  | 0     | 0      | 0            | 0                | 0      | 0       | 1      | 1       | 1       | 1    |
| Total de vacas ao final do ano | 183   | 187    | 222          | 262              | 307    | 361     | 424    | 498     | 586     | 688  |
| % vacas em lactação            | 83%   | 83%    | 83%          | 83%              | 83%    | 83%     | 83%    | 83%     | 83%     | 83%  |

No ano passado a fazenda introduziu na dieta dos animais o milho reidratado que traz, segundo Rafael da Silva, vantagens como facilidade de estocagem e a possibilidade de ser adquirido a baixo custo na safra. "A utilização do milho permite adicionar 20% do seu peso em água e o quilo dessa mistura equivale em nutrientes a um quilo de fubá seco. Isso é muito simples e facilita o operacional da fazenda, pois evita a moagem diária", diz. A Agropecuária Araçá não compra produto industrializado, a não ser o mineral para alimentação do gado. "Adquirimos apenas a matéria-prima para a produção do concentrado, o que reduz custo", reforça.

Em termos de qualidade do leite produzido, a empresa está preparada para a entrada em vigor dos novos critérios da produção de leite da Instrução Normativa 51. Em dois anos a fazenda saiu da contagem de células somáticas de um milhão de para 180 mil/ml, enquanto a contagem bacteriana total varia em 5 mil e 8 mil/ml.

Mais informações: Peqpro Assistência Técnica; telefone:(37)9931-0871.

Por Lilian Bahia - Revista Balde Branco

A Fazenda São João convida para mais uma edição de seu leilão anual. Serão oferecidos ao mercado excelentes frutos da seleção realizada na fazenda. É uma oportunidade imperdível para adquirir a melhor genética da raça holandesa. O evento ocorrerá no próximo dia 17 de março, sábado, às 14 horas, em Inhaúma - MG. O IDEAGRI se orgulha de ser o sistema de gestão da Fazenda São João. <u>Clique e participe.</u>

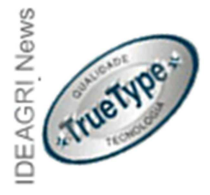

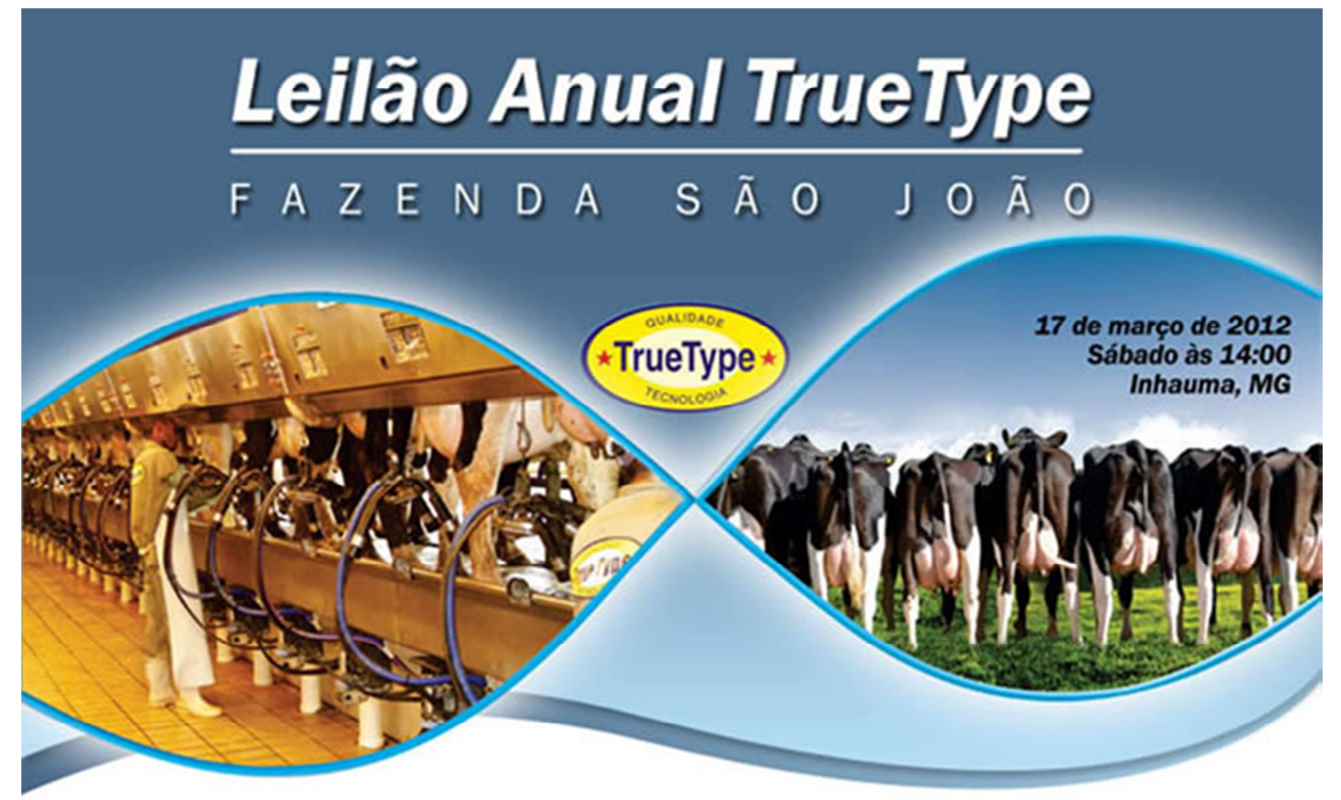

Os detalhes sobre o Leilão True Type 2012, que acontecerá no próximo dia 17 de março, estão organizados em tópicos, confira as informações completas:

Animais ofertados Animais destaque Depoimentos de compradores do último leilão Convidados Localização Contatos Patrocinadores Folder do leilão

## Animais ofertados

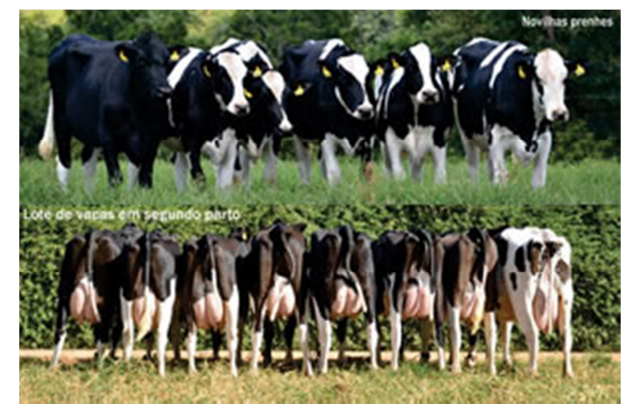

- 60 vacas holandesas registradas de 1ª e 2ª cria com lactações projetadas acima de 9.000kg
- Grandes doadoras e excelentes produtoras de leite
- 50 novilhas prenhes
- 50 bezerras registradas
- 10 embriões

Sorteio entre os compradores de uma maravilhosa bezerra

Animais destaque

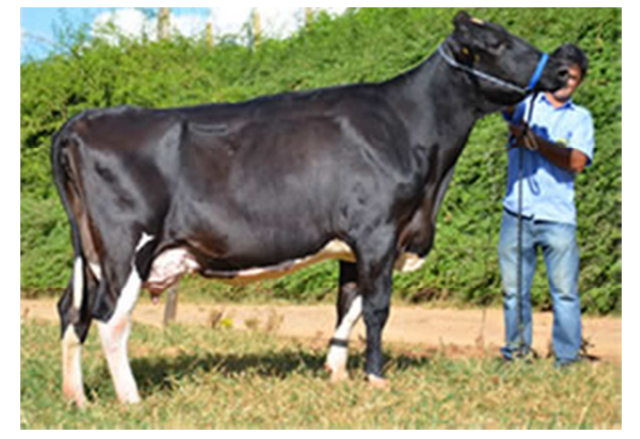

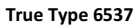

Vaca de segunda lactação, parida em 24/09/11, Está produzindo 33,6 Kg de leite, prenhe de embrião de FIV com sêmen sexado de AltaRoss com parto previsto para setembro, projetando 12 meses de intervalo entre partos.

Filha de Zesty na True Type 3454, vaca filha de Nobel com 9622 Kg em 317 dias.

## Detalhes da prenhês:

Filha AltaRoss em uma das principais doadoras, a True Type 5480. Filha de Corporate, neta de Tomahawk e bisneta de Overtime. Três lactações de mais de 10.000 Kgs com intevalos entre partos médio de 12 meses. Uma família que concilia leite e alta fertilidade.

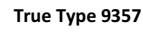

Filha de Dorne, nascida em 08/04/2011

Sua mãe True Type 5204 filha de Lunar, produziu 9.337 Kg em 305 dias.

Sua avó True Type 3341 produziu 9.975 kg em 305 dias

![](_page_6_Picture_11.jpeg)

Depoimentos de compradores do último leilão

"Fiquei muito satisfeito com o negócio e com a qualidade dos animais! As novilhas que já estão em lactação corresponderam às expectativas em termos de produção, sanidade e qualidade dos úberes. Estou muito contente!"

João Wander, Fazenda Céu Azul, Goiás

![](_page_6_Picture_14.jpeg)

"Estive presente no último leilão com minha equipe e me surpreendi com a organização e com a qualidade dos animais."

Neném Sena, Agropecuária 2 N Candeias, Minas Gerais

![](_page_6_Picture_17.jpeg)

"No Leilão Anual True Type 2011 adquirimos 10 bezerras filhas dos principais touros da atualidade . A seriedade e comprometimento com a sanidade dos animais foi um ponto decisivo, pois com o rebanho em crescimento precisamos de segurança ao ingressar qualquer animal ao nosso plantel. São animais jovens que hoje estão inseminados, as expectativas ao parto desses animais são grandes."

Leonardo Lopes Garcia, Sekita Agronegócios, Minas Gerais

Convidados

![](_page_6_Picture_21.jpeg)

Fazenda Brejo Alegre - Pedro Luiz Nunes

![](_page_7_Picture_0.jpeg)

Fazenda Gameleira - Sérgio Augusto Almeida Braga

Fazenda Riacho das Pedras- José Coelho Rocha

Fazenda Santa Luzia - Grupo Cabo Verde

![](_page_7_Picture_4.jpeg)

Localização

![](_page_7_Figure_7.jpeg)

**Contatos** (31) 3772-0488

Patrocinadores

![](_page_8_Figure_2.jpeg)

# 1º Grande Leilão PRODUGIR - Bom Jardim da Serra Agropecuária - Guto Quintella

![](_page_9_Picture_1.jpeg)

O leilão será realizado no próximo dia 24 de março, às 14 horas, em Mococa - SP. Serão ofertados 180 animais Gir Leiteiro e Girolando registrados, representantes da tradição e qualidade da Bom Jardim da Serra Agropecuária. A fazenda é parceira e usuária do IDEAGRI. <u>Clique e participe.</u>

![](_page_9_Picture_3.jpeg)

![](_page_10_Picture_0.jpeg)

# Leilão Virtual - São José do Can Can, 18 de março - Transmissão pelo Agrocanal

Confira a oportunidade ímpar de adquirir o melhor do Gir Leiteiro. O leilão virtual ocorrerá no próximo dia 18 de março de 2012, domingo, a partir das 20 horas, com transmissão pelo Agrocanal. A Fazenda São José do Can Can, de propriedade do Sr. José Coelho Vítor - Grupo Cabo Verde, é parceira e usuária do IDEAGRI. <u>Clique e saiba mais.</u>

![](_page_11_Picture_2.jpeg)

![](_page_11_Picture_3.jpeg)

![](_page_11_Picture_4.jpeg)

# Como gerar uma Nota Fiscal a partir de Notas Provisórias

Essa rotina permite ao usuário cadastrar despesas de maneira gradativa e, ao final, gerar uma nota fiscal contendo as várias despesas parciais. Ela é composta de duas etapas: cadastro de notas provisórias e geração de uma nota fiscal a partir de notas provisórias. Confira a praticidade desta funcionalidade no passo-a-passo detalhado. <u>Clique e confira os detalhes.</u>

![](_page_12_Picture_2.jpeg)

A rotina é dividida em duas etapas:

## 1. Cadastro de notas provisórias

## 2. Geração de uma nota fiscal a partir de notas provisórias

## 1. Cadastro de notas provisórias

• Acesse o menu "Gestão" e selecione o botão "Despesas".

![](_page_12_Picture_8.jpeg)

• Na tela que surge, clique em "Incluir".

| - (  | Cadas  | ro de (  | despesa  | 1       |    |      |       |          |         |                             |         |                  |      | ×                  |
|------|--------|----------|----------|---------|----|------|-------|----------|---------|-----------------------------|---------|------------------|------|--------------------|
| E    | Seleçã | io de da | dos      |         |    |      |       |          |         |                             |         |                  |      |                    |
| ager |        |          |          | _       |    |      | _     |          |         | Fornecedor                  |         | N° documento     | _    | Ref. despesa       |
| List | Emiss  | àO       |          |         | a  | 11   |       | Tipo des | spesa   |                             | -       |                  | _    |                    |
|      | Entrac | ia 🛛     | 11       |         | a  | 11   |       |          | -       | Produto / serviço           |         | Doc. pagamer     | 10   | Her. pagamento     |
|      | Venci  | mento    | 11       |         | a  | 11   |       | Todos    | -       | Conta corrente              | _       | Nota prevista    |      | Ref. desp./parcela |
|      | Pagar  | nento    | 11       |         | a  | 11   |       | Todos    | -       |                             | •       | Todas            | •    |                    |
|      | Como   |          |          |         |    |      |       | Todae    |         | Tipo de pagamento           |         | Cotação          | _    | Conferida          |
|      | Comp   | ensaçao  |          |         | a  |      |       | 10005    | •       | Vínculo / Notas provisórias |         | Besponsável      | _    | Todas              |
|      |        |          |          |         |    |      |       |          |         | Todas                       | -       |                  |      | Fitrar             |
|      | Desp   | esas     | Pagament | os      |    |      |       |          |         |                             |         |                  |      | a                  |
|      | Ação   | Tipo de  | espesa   | Nº docu | ım | ento | Dt. e | missão   | Forn    | ecedor                      | 1       | alor total       | Ani  | mais               |
|      |        |          |          |         |    |      |       |          |         |                             |         |                  |      |                    |
|      |        |          |          | 1       |    |      |       |          |         |                             | _       |                  | -    |                    |
|      |        |          |          |         |    |      |       |          |         |                             |         |                  |      |                    |
|      |        |          |          |         |    |      |       |          |         |                             |         |                  |      |                    |
|      |        |          |          |         |    |      |       |          |         |                             |         |                  |      |                    |
|      |        |          |          |         |    |      |       |          |         |                             |         |                  |      |                    |
|      |        |          |          |         |    |      |       |          |         |                             |         |                  |      |                    |
|      |        |          |          |         |    |      |       |          |         |                             |         |                  |      |                    |
|      |        |          |          |         |    |      |       |          |         |                             |         |                  |      |                    |
|      |        |          |          |         |    |      |       |          |         |                             |         |                  |      |                    |
|      |        |          |          |         |    |      |       |          |         |                             |         |                  |      |                    |
|      |        |          |          |         |    |      |       |          |         |                             |         |                  |      |                    |
|      |        |          |          |         |    |      |       |          |         |                             |         |                  |      |                    |
|      |        |          |          |         |    |      |       |          |         |                             |         |                  |      |                    |
|      |        |          |          |         |    |      |       |          |         |                             |         |                  |      |                    |
|      |        |          |          |         |    |      |       |          |         |                             |         |                  |      |                    |
|      |        |          |          |         |    |      |       |          |         |                             |         |                  |      |                    |
|      |        |          |          |         |    |      |       |          |         |                             |         |                  |      |                    |
|      |        |          |          |         |    |      |       |          |         |                             |         |                  |      |                    |
|      |        |          |          |         |    |      |       |          |         |                             |         |                  |      |                    |
|      |        |          |          |         |    |      |       |          |         |                             | Tota    | al de registros: | 0000 | 0                  |
|      | -      |          |          |         | 1  | 1    |       |          | 0       | ata facast                  | and all |                  |      | [ Farther ]        |
|      | EX     | ciuir    |          | prime   | J  |      |       |          | Gerarin | ota tiscal                  | Ciur    | Grav             | ar   | rechar             |

• Preencha os dados da Nota Provisória com as informações referentes à despesa e associe os produtos à nota, como exemplo abaixo:

|          | Cadas                  | tro de d                   | espesa                  |       |            |               |          |                     |                    |        |             |               |             |                    |           | × |
|----------|------------------------|----------------------------|-------------------------|-------|------------|---------------|----------|---------------------|--------------------|--------|-------------|---------------|-------------|--------------------|-----------|---|
|          | Geral                  |                            |                         |       |            |               |          |                     |                    |        |             |               |             |                    |           |   |
| istagem  | Tipo o<br>Nota         | de despesa<br>provisória   | -<br>-                  | Forne | ced        | or<br>uária A | ABC      |                     |                    | Res    | ponsável    | Núm. c        | locumento   | Cotação            | )         |   |
| Cadastro | Data<br>23/12<br>Obser | emissão<br>2/11<br>Ivações | Data entrad<br>23/12/11 | a (   | Data<br>11 | a pedido      | • Da     | ata prevista<br>/ / | Prevista Conferida | Acrés  | cimo / desc | onto Ref. de  | espesa<br>0 | Vínculo<br>E fetiv | ar pedido |   |
|          | Dados                  | padrão                     |                         |       |            |               |          |                     |                    |        |             |               |             |                    |           |   |
|          | Centre                 | o de custo                 | / patrimônio            |       |            | C             | Conta ge | rencial             | Tipo de lan        | ament  | 0           | 1             |             | Atustas            |           |   |
|          |                        |                            |                         |       |            |               |          | _                   | Total              |        | Unitário    |               |             | Atuaiza            | ir sens   |   |
|          |                        |                            |                         |       | _          |               |          |                     |                    |        |             |               |             |                    |           | _ |
|          | Ação                   | Produto                    | / serviço               | Un    | E          | S Qt          | de.      | V. unitário         | V. total           | Tipo   | C. custo/   | patrimônio    | Conta ge    | rencial            | Ass.      |   |
|          |                        | Ciosin (Fr                 | asco 20 ml)             | un    |            |               | 3,000    | 78,00               | 234,00             | с      | Pecuária    | Leiteira[100, | 3.01.04.0   | 1                  |           |   |
|          |                        |                            |                         |       |            |               |          |                     |                    |        |             |               |             |                    |           | T |
|          |                        | -                          |                         |       |            |               | 0,00     | 0                   |                    | 0,00   |             |               |             | 0                  | item(ns)  |   |
|          | Pagam                  | entos                      |                         |       |            |               |          |                     |                    |        |             |               |             |                    |           |   |
|          | Ação                   | Parcela                    | Dt. venc.               | Val   | or         | -             | Dt. pgt  | o. Valor p          | bago Dt. com       | np. Co | onta        | Tipo          | Doc.        | ogto.              | Ref. pag. |   |
|          |                        |                            |                         |       |            |               |          |                     |                    |        |             |               |             |                    |           |   |
|          | •                      | •                          | Gerar pagam             | entos | •          |               | 0,0      | 0                   | 0,00               |        |             |               |             | 0                  | item(ns)  |   |
|          | Ex                     | cluir                      | Imprin                  | ir 🗌  |            |               | <        |                     | Serar nota fisca   |        |             | ncluir 🛛      | Gravar      | F                  | echar     |   |

• Acione o botão "Gravar".

• Nesse momento não é obrigatório o cadastro do valor das parcelas. Caso não seja informada nenhuma parcela de pagamento, o sistema retornará a seguinte mensagem:

| Confir | na 🛛 🗙                                                                                                    |
|--------|----------------------------------------------------------------------------------------------------|
| ?      | O valor total dos itens (R\$234,00) é diferente do valor das parcelas (R\$0,00).<br>Deseja continuar a gravação? |
|        | <u>Sim</u> ão                                                                                                    |

• Caso deseje acrescentar posteriormente o valor das parcelas, selecione a opção "Sim". O sistema salvará a nota provisória mesmo que não seja informado o pagamento.

• Inclua outras notas provisórias, repetindo a rotina acima. Veja o modelo abaixo:

|      | Cadas  | tro de d   | espesa       |       |      |          |          |          |                  | _      |              |               |            |          |           | x   |
|------|--------|------------|--------------|-------|------|----------|----------|----------|------------------|--------|--------------|---------------|------------|----------|-----------|-----|
|      | Geral  |            |              |       |      |          |          |          |                  |        |              |               |            |          |           | 1   |
| E B  | Tipo d | de despesa | )            | Forne | cedo | ĸ        |          |          |                  | Res    | ponsável     | Núm. o        | documento  | Cotação  | >         | _   |
| ista | Nota   | provisória | Ţ            | Agro  | pecu | ária ABC | :        |          |                  | 7      |              | - 5678        |            |          |           |     |
| -    | Data   | emissão    | Data entrad  | a (   | Data | pedido   | Datap    | revista  | Descripto        | Acrés  | cimo / desco | nto Ref. d    | espesa     | Vínculo  | ,         |     |
| 0    | 24/11  | /12        | 24/11/12     |       | 11   |          | 11       |          | Prevista         |        |              |               | 16         |          |           |     |
| astr | Obser  | vações     | · · · ·      |       |      |          |          |          | Conferida        |        |              |               |            |          |           |     |
| Ca   |        |            |              |       |      |          |          |          |                  |        |              |               |            | Efetiv   | ar pedido |     |
|      | Dadoe  | nadrão     |              |       |      |          |          |          |                  |        |              |               |            |          |           | -   |
|      | Centra | de custo   | / patrimônio |       |      | Cont     | a geren  | nial.    | _                |        |              | 1             |            |          |           | -   |
|      | Centre | o de casio | / parimonio  |       |      |          | a gereni |          | Tipo de lan      | çament | 0            |               |            | Atualiza | ar itens  |     |
|      |        |            |              |       | _    |          |          |          | Total            |        | Unitário     |               |            |          |           |     |
|      | itens  |            |              |       |      |          |          |          |                  |        |              |               |            |          |           |     |
|      | Ação   | Produto    | / serviço    | Un    | E    | S Qtde.  | V. 1     | unitário | V. total         | Tipo   | C. custo/p   | atrimônio     | Conta ge   | rencial  | Ass.      |     |
|      |        | Flunamine  | e (50ml)     | un    |      | 4,0      | 000      | 25,00    | 100,00           | с      | Pecuária I   | Leiteira[100, | 3.01.03.01 |          |           |     |
|      |        |            |              |       | -    |          |          |          |                  |        |              |               |            |          |           | 11  |
|      |        |            |              |       |      |          |          |          |                  |        |              |               |            |          |           | 110 |
|      |        |            |              |       |      |          |          |          |                  |        |              |               |            |          |           |     |
|      |        |            |              |       |      |          |          |          |                  |        |              |               |            |          |           |     |
|      |        |            |              |       |      |          |          |          |                  |        |              |               |            |          |           |     |
|      |        |            |              |       |      |          |          |          |                  |        |              |               |            |          |           |     |
|      |        |            |              |       |      |          |          |          |                  |        |              |               |            |          |           |     |
|      |        |            |              |       |      |          |          |          |                  |        |              |               |            |          |           |     |
|      |        |            |              |       |      |          |          |          |                  |        |              |               |            |          |           |     |
|      |        |            |              |       |      |          |          |          |                  |        |              |               |            |          |           |     |
|      |        |            |              |       |      |          |          |          |                  |        |              |               |            |          |           |     |
|      |        |            |              |       |      |          |          |          |                  |        |              |               |            |          |           |     |
|      |        |            |              |       |      |          |          |          |                  |        |              |               |            |          |           |     |
|      |        | _          |              |       |      |          |          |          |                  |        |              |               |            |          |           | -   |
|      | •      | -          |              |       |      | 4        | 4,000    |          |                  | 100,00 |              |               |            | 1        | item(ns)  |     |
|      | Pagam  | entos      |              |       | _    |          |          |          |                  |        |              |               |            |          |           |     |
|      | Ação   | Parcela    | Dt. venc.    | Vak   | or   | Dt.      | pgto.    | Valor p  | ago Dt. con      | np. C  | onta         | Tipo          | Doc. p     | ogto.    | Ref. pag. |     |
|      | -      |            |              |       |      |          |          |          |                  |        |              |               |            |          |           |     |
|      |        |            |              |       |      |          |          |          |                  |        |              |               |            |          |           |     |
|      | •      | - (        | Gerar pagam  | entos |      |          | 0,00     |          | 0,00             |        |              |               |            | 0        | item(ns)  |     |
|      | Ex     | cluir      | Imprim       | úr 🛛  |      |          | < >      | 6        | Gerar nota fisca | 4      | in           | cluir         | Gravar     | F        | echar     |     |

• Após gravar as notas provisórias, acione o botão "Fechar".

## 2. Geração de nota fiscal a partir de notas provisórias

• Para gerar uma nota fiscal a partir das notas provisórias previamente cadastradas no sistema, acesse novamente o menu "Gestão" e selecione a opção "Despesas".

![](_page_14_Picture_4.jpeg)

• Acione o botão "Gerar Nota Fiscal".

|       | Cadast | ro de d   | espesa  |        |      |       |    | _         |         | <u> </u>                    |                    |      | ×                  |
|-------|--------|-----------|---------|--------|------|-------|----|-----------|---------|-----------------------------|--------------------|------|--------------------|
|       | Seleçã | io de dad | os      |        |      |       |    |           |         |                             |                    |      | 1                  |
| gem   |        |           |         |        |      |       |    |           |         | Fornecedor                  | N° documente       |      | Ref. despesa       |
| Lista | Emiss  | ão        | 11      |        | a    | 11    |    | Tipo desp | esa     | -                           |                    |      |                    |
|       | Entrac | ia 🛛      | 11      |        | a    | 11    |    |           | -       | Produto / serviço           | Doc. pagame        | nto  | Ref. pagamento     |
|       | Venci  | mento     | 11      |        | a    | 11    |    | Todos     | v       | Conta corrente              | Nota prevista      |      | Ref. desp./parcela |
|       | Pagar  | nento     | 11      | -      | 1.1  | 11    | 1  | Todos     |         |                             | Todas              | -    |                    |
|       | Cogor  |           |         | -      |      |       |    |           |         | Tipo de pagamento           | Cotação            | _    | Conferida          |
|       | Lomp   | ensaçao   |         |        | a    | "     | _  | Todos     | •       | Vínculo / Notas provisórias | Responsável        |      | Todas              |
|       |        |           |         |        |      |       |    |           |         | Todas Vincias provisonas    | 1 hesponsaver      |      | Filtrar            |
|       | Deso   | Acae D    | acament |        |      |       |    |           |         |                             | a                  |      | 4                  |
|       | Acão   | Tipo de   | spesa   | Nº doc | um   | ento  | Dt | emissão   | Form    | cedor                       | Valor total        | Ani  | mais               |
|       | nyao   | npo de    | apeau   |        | unit | cinto | 0  |           | . or ma |                             | Valor total        | ~    |                    |
|       |        |           |         |        |      |       | _  |           |         |                             |                    | -    |                    |
|       |        |           |         |        |      |       |    |           |         |                             |                    |      |                    |
|       |        |           |         |        |      |       |    |           |         |                             |                    |      |                    |
|       |        |           |         |        |      |       |    |           |         |                             |                    |      |                    |
|       |        |           |         |        |      |       |    |           |         |                             |                    |      |                    |
|       |        |           |         |        |      |       |    |           |         |                             |                    |      |                    |
|       |        |           |         |        |      |       |    |           |         |                             |                    |      |                    |
|       |        |           |         |        |      |       |    |           |         |                             |                    |      |                    |
|       |        |           |         |        |      |       |    |           |         |                             |                    |      |                    |
|       |        |           |         |        |      |       |    |           |         |                             |                    |      |                    |
|       |        |           |         |        |      |       |    |           |         |                             |                    |      |                    |
|       |        |           |         |        |      |       |    |           |         |                             |                    |      |                    |
|       |        |           |         |        |      |       |    |           |         |                             |                    |      |                    |
|       |        |           |         |        |      |       |    |           |         |                             |                    |      |                    |
|       |        |           |         |        |      |       |    |           |         |                             |                    |      |                    |
|       |        |           |         |        |      |       |    |           |         |                             |                    |      |                    |
|       |        |           |         |        |      |       |    |           |         |                             |                    |      |                    |
|       |        |           |         |        |      |       |    |           |         |                             |                    |      |                    |
|       |        |           |         |        |      |       |    |           |         |                             |                    |      |                    |
|       |        |           |         |        |      |       |    |           |         |                             |                    |      |                    |
|       |        |           |         |        |      |       |    |           |         | Te                          | otal de registros: | 0000 | 0                  |
|       | Ex     | cluir     | Im      | primir | ]    | (     | <  | > (       | Gerar n | ota fiscal Inclu            | drav               | /ar  | Fechar             |

• Na tela que se segue, selecione o fornecedor e as notas provisórias relacionadas à Nota Fiscal.

| Gerar Nota        | Fiscal        |             |                  | ×            |
|-------------------|---------------|-------------|------------------|--------------|
| Selecione um for  | necedor       |             |                  |              |
| Agropecuária A    | BC            | -           | Marcar / desmar  | car todos    |
| Data              | Valor total N | lúmero doc. | Observações      |              |
| 23/12/11          | 234,00        | 1234        |                  |              |
| 24/11/12          | 100,00        | 5678        |                  |              |
|                   |               |             |                  |              |
| Produto ( service |               | ta Valor    | total C de cueto |              |
| Cipein (Erasco 2  |               | 22          | 1.00 Pecuária I  | Deprodutivos |
| Flunamine (50ml   | l) un 4       | 100         | 0.00 Pecuária L  | Medicament.  |
|                   |               |             |                  |              |
|                   |               |             | Gerar            | Cancelar     |

- Acione o botão "Gerar".
- Uma Nota Fiscal vai ser gerada, a partir das notas provisórias selecionadas:

|                        | no ao acopesa                              |       |            |                |                   |                    |                    |                         |         |             |                     |                                |
|------------------------|--------------------------------------------|-------|------------|----------------|-------------------|--------------------|--------------------|-------------------------|---------|-------------|---------------------|--------------------------------|
| Geral                  |                                            |       |            |                |                   |                    |                    |                         |         |             |                     |                                |
| Tipo o                 | de despesa                                 | Forne | cedo       | r              |                   |                    | Resp               | ponsável                | Núm. c  | documento   | Cotação             | ,<br>,                         |
| Nota                   | fiscal 💌                                   | Agro  | pecu       | ária ABC       |                   |                    | •                  | •                       |         |             |                     |                                |
| Data<br>15/02<br>Obser | emissão Data entrac<br>2/12 / /<br>Ivações |       | Data<br>11 | pedido D       | ata prevista      | Prevista Conferida | Acréso             | simo / desconto<br>0,00 | Ref. de | espesa<br>0 | Notas vi<br>1234, 5 | inculadas<br>5678              |
|                        |                                            |       |            |                |                   |                    |                    |                         |         |             | Efetiv              | ar pedido                      |
| Dados                  | padrão                                     |       |            |                |                   |                    |                    |                         |         |             |                     |                                |
| Centro                 | o de custo / patrimônio                    | )     | -          | Conta g        | erencial          | Tipo de lan        | çamento            | )                       |         |             | Atualiza            | r tens                         |
|                        |                                            |       | _          |                |                   | Total              |                    | Unitário                |         |             |                     |                                |
| tens                   |                                            |       |            |                |                   |                    |                    |                         |         |             |                     |                                |
| Ação                   | Produto / serviço                          | Un    | E          | S Qtde.        | V. unitário       | V. total           | Tipo               | C. custo/patri          | mônio   | Conta ge    | erencial            | Ass.                           |
| -0-                    | Flunamine (50ml)                           | un    |            | 4,000          | 25,00             | 100,00             |                    | Pecuária Leite          | ra[100, | 3.01.03.0   | 1                   |                                |
|                        | Ciosin (Frasco 20 ml)                      | un    |            | 3.000          | 78.00             | 234.00             | с                  | Pecuária Lete           | ra[100  | 3.01.04.0   | 1                   |                                |
|                        |                                            |       |            |                |                   |                    |                    |                         |         |             |                     |                                |
|                        |                                            |       |            |                |                   |                    |                    |                         |         |             |                     |                                |
| +                      | •                                          |       |            | 7,00           | 00                |                    | 334,00             |                         |         |             | 2                   | item(ns)                       |
| Pagam                  | - entos                                    |       |            | 7,00           | 00                |                    | 334,00             |                         |         |             | 2                   | item(ns)                       |
| Pagam<br>Ação          | entos<br>Parcela Dt. v                     | renc. | Va         | 7,00           | 00<br>Dt. pgto. V | /alor pago 0       | 334,00             | o. Conta                | Tipo    |             | 2<br>Doc. pg        | item(ns)<br>to. Re             |
| Pagam<br>Ação          | entos<br>Parcela Dt. v                     | renc. | Va         | 7,00           | 00<br>Dt. pgto. V | /alor pago         | 334,00<br>#t. comp | p. Conta                | Tipo    | 9           | 2<br>Doc. pg        | item(ns)<br>to. Re             |
| Pagam<br>Ação          | Parcela Dt. v     Gerar pagan              | renc. | Va         | 7,00<br>tor 0, | 00<br>Dt. pgto. V | Valor pago 0       | 334,00<br>H. comp  | p. Conta                | Tipc    |             | 2<br>Doc. pg<br>0   | item(ns)<br>to. Re<br>item(ns) |

• Preencha o número da Nota Fiscal e a Data de Emissão da mesma:

|          | Cadas                  | tro de despes                        | а         |               |          |                     |                    |         |                         |         |                  |                                  | x      |
|----------|------------------------|--------------------------------------|-----------|---------------|----------|---------------------|--------------------|---------|-------------------------|---------|------------------|----------------------------------|--------|
|          | Geral                  |                                      |           |               |          |                     |                    |         |                         |         |                  |                                  |        |
| age      | Tipo o                 | ie despesa                           | Forne     | cedor         |          |                     |                    | Res     | ponsável                | Núm, d  | ocumento Cotaçã  | 0                                |        |
| Ls.      | Nota                   | fiscal                               | - Agro    | pecuá         | ária ABC |                     |                    |         | •                       | 0987    |                  |                                  |        |
| Cadastro | Data<br>26/12<br>Obser | emissão Data e<br>2/11 / /<br>vações | ntrada [  | ) ata p<br>// | edido D  | ata prevista<br>/ / | Prevista Conferida | Acrés   | cimo / desconto<br>0,00 | Ref. de | 0 1234,<br>Efeti | vinculadas<br>5678<br>var pedido | ]<br>] |
|          | Dados                  | padrão                               |           |               |          |                     |                    |         |                         |         |                  |                                  |        |
|          | Centre                 | o de custo / patrim                  | nônio     |               | Conta g  | erencial            | Tipo de lan        | çamento | Unitário                |         | Atualiz          | ar itens                         |        |
|          | tens                   |                                      |           |               |          |                     |                    |         |                         |         |                  |                                  |        |
|          | Ação                   | Produto / servi                      | iço Un    | E S           | Qtde.    | V. unitário         | V. total           | Tipo    | C. custo/patrin         | nônio   | Conta gerencia   | Ass.                             |        |
|          |                        | Flunamine (50ml)                     | un        |               | 4,000    | 25,00               | 100,00             |         | Pecuária Leiteir        | ra[100, | 3.01.03.01       |                                  |        |
|          |                        | Ciosin (Frasco 2                     | 0 ml) un  |               | 3,000    | 78,00               | 234,00             | С       | Pecuária Leiteir        | ra[100, | 3.01.04.01       |                                  |        |
|          |                        |                                      |           |               |          |                     |                    |         |                         |         |                  |                                  |        |
|          |                        |                                      |           |               |          |                     |                    |         |                         |         |                  |                                  | •      |
|          | +                      | -                                    |           |               | 7,00     | 10                  |                    | 334,00  |                         |         | 2                | item(ns)                         |        |
|          | Pagam                  | entos                                |           |               |          |                     |                    |         |                         |         |                  |                                  |        |
|          | Ação                   | Parcela                              | Dt. venc. | Val           | or       | Dt. pgto. V         | alor pago D        | t. com  | p. Conta                | Tipo    | Doc. p           | gto. Re                          | 1      |
|          |                        |                                      |           |               |          |                     |                    |         |                         |         |                  |                                  |        |
|          | •                      | - Gerar p                            | agamentos |               | 0,0      | 00                  | 0,00               |         |                         |         | 0                | item(ns)                         |        |
|          | Ex                     | cluir li                             | mprimir   |               | <        |                     | erar nota fisci    | al .    | Incluir                 |         | Gravar           | Eechar                           | ]      |

## • Acrescente as opções de pagamento:

|               |                         | cspesa                               |       |          |       |                            |                          |                                       |                          |                      |               |               |                    |           | ^ |
|---------------|-------------------------|--------------------------------------|-------|----------|-------|----------------------------|--------------------------|---------------------------------------|--------------------------|----------------------|---------------|---------------|--------------------|-----------|---|
| Geral         |                         |                                      |       |          |       |                            |                          |                                       |                          |                      |               |               |                    |           |   |
| Tipo d        | de despesa              | )                                    | Forne | ced      | or    |                            |                          |                                       | Res                      | ponsável             | Núm. (        | documento     | Cotação            | <b>b</b>  |   |
| Nota          | fiscal                  |                                      | Agro  | pec      | uária | ABC                        |                          | -                                     | •                        |                      | ▼ 0987        |               |                    |           |   |
| Data          | emissão                 | Data entrad                          | a     | Data     | pedi  | do D                       | ata prevista             | Prevista                              | Acrés                    | cimo / desco         | onto Ref. d   | espesa        | Notas v            | inculadas |   |
| 26/12         | 2/11                    |                                      |       | //       |       |                            | //                       | Conferida                             |                          |                      | 0,00          | 0             | 1234, 5            | 5678      |   |
| Ubser         | vações                  |                                      |       |          |       |                            |                          |                                       |                          |                      |               |               | Efetiv             | ar pedido |   |
| Dados         | padrão                  |                                      |       |          |       |                            |                          |                                       |                          |                      |               |               |                    |           |   |
| Centre        | o de custo              | / patrimônio                         |       | _        | _     | Conta g                    | erencial                 | Tipo de lan                           | cament                   | 0                    | 1             |               | Atualiza           | r Zene    |   |
|               |                         |                                      |       |          |       |                            |                          | Total                                 |                          | Unitário             |               |               | Atualiza           | al actio  |   |
| Itens         |                         |                                      |       |          |       |                            |                          |                                       |                          |                      | -             |               |                    |           |   |
| Ação          | Produto                 | / serviço                            | Un    | E        | s o   | tde.                       | V. unitário              | V. total                              | Tipo                     | C. custo/            | oatrimônio    | Conta ge      | erencial           | Ass.      |   |
| -0-           | Flunamine               | e (50ml)                             | un    |          |       | 4,000                      | 25,00                    | 100,00                                |                          | Pecuária             | Leiteira[100, | 3.01.03.0     | 1                  |           | 1 |
|               | Ciosin (Fr              | asco 20 ml)                          | un    |          |       | 3,000                      | 78,00                    | 234,00                                | с                        | Pecuária             | Leiteira[100, | 3.01.04.0     | 1                  |           | 1 |
|               |                         |                                      |       |          |       |                            |                          |                                       |                          |                      |               |               |                    |           | I |
|               |                         |                                      |       |          |       |                            |                          |                                       |                          |                      |               |               |                    |           |   |
|               |                         |                                      |       |          |       |                            |                          |                                       |                          |                      |               |               |                    |           |   |
|               |                         |                                      |       |          |       |                            |                          |                                       |                          |                      |               |               |                    |           |   |
| *             | •                       |                                      |       |          |       | 7,00                       | 0                        |                                       | 334,00                   |                      |               |               | 2                  | item(ns)  |   |
| Pagam         | entos                   |                                      |       |          |       | 7,00                       | 0                        | :                                     | 334,00                   |                      |               |               | 2                  | item(ns)  |   |
| Pagam<br>Ação | - ventos<br>Parcela     | Dt. venc.                            | Val   | or       |       | 7,00                       | 0<br>to. Valor p         | pago Dt. con                          | 334,00                   | onta                 | Tipo          | Doc.          | 2<br>pgto.         | item(ns)  |   |
| Pagam<br>Ação | Parcela<br>1/1          | Dt. venc.<br>26/01/12                | Val   | or<br>33 | 34,00 | 7,00<br>Dt. pg<br>26/01/1  | 0<br>to. Valor p<br>12 3 | bago Dt. com<br>34,00 27/01/13        | 334,00<br>np. Cr<br>2 Te | onta<br>souraria] 🔽  | Тіро          | Doc.<br>Dinhe | 2<br>pgto.         | item(ns)  |   |
| Pagam<br>Ação | entos<br>Parcela<br>1/1 | Dt. venc.<br>26/01/12                | Val   | or<br>33 | 34,00 | 7,00<br>Dt. pgt<br>26/01/1 | 0<br>to. Valor p<br>12 3 | pago Dt. com<br>34,00 27/01/12        | 334,00<br>np. C<br>2 Te  | onta<br>souraria] (- | Tipo          | Doc.<br>Dinhe | 2<br>pgto.<br>iiro | item(ns)  | • |
| Pagam<br>Ação | Parcela 1/1             | Dt. venc.<br>26/01/12<br>Gerar pagam | Val   | or<br>33 | 34,00 | 7,00<br>Dt. pgt<br>26/01/1 | 0 Valor p<br>12 3        | <b>bago Dt. com</b><br>34,00 27/01/11 | 334.00<br>np. C4<br>2 Te | onta<br>souraria] 💌  | Tipo          | Doc.<br>Dinhe | 2<br>pgto.<br>iiro | item(ns)  | 3 |

• Acione botão "Gravar" e, em seguida, o botão "Fechar".

• A nota fiscal correlacionada às notas provisórias foi gerada no sistema.

Imagine a seguinte situação: A fazenda fez uma compra grande para aproveitar as condições de pagamento e garantir o abastecimento por um longo período. A entrega dos produtos será de acordo com as necessidades da fazenda, sendo os mesmos entregues em datas e quantidades distintas. Diante desse cenário, a fazenda firma um contrato com seu fornecedor e necessita acompanhar a entrega do produto. Sabemos que essa situação é comum em empresas rurais, a questão é: Como acompanhar todo esse processo pelo sistema de gestão IDEAGRI? <u>Clique e veja o passo-a-passo.</u>

![](_page_18_Picture_2.jpeg)

Veja o passo-a-passo para o lançamento dessa rotina:

#### 1. Cadastramento do pedido

#### 2. Cadastramento da chegada parcial dos produtos na fazenda e geração de pedido complementar

#### 1. Cadastramento do pedido

O cadastramento do pedido pode ser realizado de duas maneiras diferentes.

- Geração do pedido através da rotina "Cotação de compra".
- Geração do pedido através da rotina de cadastramento de despesas, na tela "Despesas".

Nesta dica, iremos abordar apenas o cadastramento do pedido a partir da tela de "Despesas". Caso queira mais informações sobre a utilização da cotação, entre em contato com a nossa equipe.

• Geração do pedido através da rotina "Cadastro de despesas".

Para cadastrar um pedido, acesse o menu "Gestão" e, em seguida, acione o botão "Despesas".

![](_page_18_Picture_13.jpeg)

• Na tela que surge, clique em "Incluir".

• Preencha os campos disponíveis no cabeçalho da tela e associe os produtos relativos ao pedido, como o exemplo abaixo:

Atenção: Selecione no campo Tipo de Despesa a opção "Pedido".

|       | Cadas      | tro de d   | espesa       |       |                  |          |              |                  | _      |                 |         |             |          |           | x |
|-------|------------|------------|--------------|-------|------------------|----------|--------------|------------------|--------|-----------------|---------|-------------|----------|-----------|---|
|       | Geral      |            |              |       |                  |          |              |                  |        |                 |         |             |          |           |   |
| Bel   | Tipo o     | de despesa |              | Forne | cedor            |          |              |                  | Res    | ponsável        | Núm. d  | locumento   | Cotação  | D         |   |
| List. | Pedic      | do         | -            | Agro  | pecuá            | iria ABC |              |                  | ] [    | -               | 001     |             |          |           |   |
| stro  | Data<br>11 | emissão    | Data entrad  |       | Data p<br>11/11/ | edido D  | ata prevista | Prevista         | Acrés  | cimo / desconto | Ref. de | espesa<br>0 | Notas v  | inculadas |   |
| Cadas | Obser      | rvações    |              |       |                  |          |              |                  |        |                 |         |             | Efetiv   | ar pedido | J |
|       | Dados      | padrão     |              |       |                  |          |              |                  |        |                 |         |             |          |           |   |
|       | Centr      | o de custo | / patrimônio |       |                  | Conta g  | erencial     | Tipo de lan      | cament | •               |         |             |          |           |   |
|       |            |            |              |       |                  |          |              | Total            |        | Unitário        |         |             | Atualiza | 17 EGUS   |   |
|       | tens       |            |              |       |                  |          |              |                  |        |                 |         |             |          |           |   |
|       | Ação       | Produto    | / serviço    | Un    | E S              | Qtde.    | V. unitário  | V. total         | Tipo   | C. custo/patri  | imônio  | Conta ge    | rencial  | Ass.      |   |
|       |            | Boostin (S | Seringa 500  | un    |                  | 25,000   | 23,00        | 575,00           |        |                 |         | 3.01.04.02  |          | 1         | 1 |
|       |            |            |              |       |                  |          |              |                  |        |                 |         |             |          |           |   |
|       |            |            |              |       |                  |          |              |                  |        |                 |         |             |          |           |   |
|       | •          | -          |              |       |                  | 0,00     | 10           |                  | 0,00   |                 |         |             | 0        | item(ns)  |   |
|       | Pagam      | rentos     |              | _     | _                |          |              |                  | _      |                 | _       |             | _        |           | - |
|       | Ação       | Parcela    | Dt. venc.    | Val   | or               | Dt. pg   | to. Valor p  | ago Dt. com      | np. Co | onta Tig        | 00      | Doc. p      | gto.     | Ref. pag  |   |
|       |            |            |              |       |                  |          |              |                  |        |                 |         |             |          |           |   |
|       | -          |            | Gerar pagan  | entos |                  | 0,0      | 00           | 0,00             |        |                 |         |             | 0        | item(ns)  |   |
|       | Ex         | cluir      | Imprin       | ir -  |                  | -        |              | Serar nota fisca | 1      | Inclui          |         | Gravar      |          | Fechar    | J |

• Em seguida, clique em "Gravar". O pedido será cadastrado no sistema.

• Caso deseje oficializar um contrato com o fornecedor autorizando a compra, o sistema permite a geração de um relatório de "Ordem de Compra". Para sua exibição, acione o botão "Imprimir".

|       | Cadas    | tro de despe      | esa     |       |      |                  | _           |                 |         |                |         |              |           | ×         |
|-------|----------|-------------------|---------|-------|------|------------------|-------------|-----------------|---------|----------------|---------|--------------|-----------|-----------|
|       | Geral    |                   |         |       |      |                  |             |                 |         |                |         |              |           |           |
| ager  | Tipo     | de despesa        | _       | Forne | cedo | х                |             |                 | Resp    | ponsável       | Núm. d  | locumento    | Cotação   |           |
| List  | Pedia    | do                |         | Agro  | pecu | Jária ABC        |             |                 |         |                | 001     |              | Material  |           |
|       |          | emissao Data      | rentrad |       | 11/1 | pedido L<br>1/11 | / /         | Prevista        | Acresc  | imo / desconto | Her. de | espesa<br>13 | Notas vir | iculadas  |
| astro | Obser    | rvações           |         |       |      |                  |             | Conferida       |         |                |         |              |           |           |
| S     |          |                   |         |       |      |                  |             |                 |         |                |         |              | Efetiva   | ir pedido |
|       | Dados    | padrão            |         |       |      |                  |             |                 |         |                |         |              |           |           |
|       | Centr    | o de custo / patr | rimônio |       |      | Conta g          | erencial    | Tipo de lan     | camento |                |         |              | Abustra   | Zana      |
|       |          |                   |         |       |      |                  |             | Total           |         | Unitário       |         |              |           | 1,0115    |
|       | tens     |                   |         |       | -    |                  |             |                 |         |                |         |              |           |           |
|       | Ação     | Produto / ser     | vico    | Un    | ε    | S Qtde.          | V. unitário | V. total        | Tipo    | C. custo/patri | mônio   | Conta ge     | rencial   | Ass.      |
|       |          | Boostin (Sering   | ga 500  | un    |      | 25,000           | 23,00       | 575,00          |         |                |         | 3.01.04.0    | 2         |           |
|       | <u> </u> |                   |         |       |      |                  |             |                 |         |                |         |              |           |           |
|       |          |                   |         |       |      |                  |             |                 |         |                |         |              |           |           |
|       |          |                   |         |       |      |                  |             |                 |         |                |         |              |           |           |
|       |          |                   |         |       |      |                  |             |                 |         |                |         |              |           |           |
|       |          |                   |         |       |      |                  |             |                 |         |                |         |              |           |           |
|       |          |                   |         |       |      |                  |             |                 |         |                |         |              |           |           |
|       |          |                   |         |       |      |                  |             |                 |         |                |         |              |           |           |
|       |          |                   |         |       |      |                  |             |                 |         |                |         |              |           |           |
|       |          |                   |         |       |      |                  |             |                 |         |                |         |              |           |           |
|       |          |                   |         |       |      |                  |             |                 |         |                |         |              |           |           |
|       |          |                   |         |       |      |                  |             |                 |         |                |         |              |           |           |
|       |          |                   |         |       |      |                  |             |                 |         |                |         |              |           | -         |
|       |          | -                 |         |       |      | 25,0             | 00          |                 | 575,00  |                |         |              | 1.1       | tem(ns)   |
|       | Pagam    | nentos            |         | _     | -    |                  |             |                 |         |                |         |              |           |           |
|       | Ação     | Parcela           | Dt. v   | enc.  | Va   | lor              | Dt. pgto. V | alor pago       | t. comp | . Conta        | Tipo    |              | Doc. pgt  | o. Ref    |
|       | -        |                   |         |       |      |                  |             |                 |         |                |         |              |           |           |
|       |          |                   |         |       |      |                  |             |                 |         |                |         |              |           |           |
|       | +        | - Gerar           | pagam   | entos |      | 0,               | 00          | 0,00            |         |                |         |              | 0 i       | tem(ns)   |
|       | Ex       | (cluir            | Imprim  | × 1   |      | <                |             | Serar nota fisc | 1       | Incluir        |         | Gravar       | F         | echar     |
|       | _        |                   |         |       |      |                  |             |                 |         |                |         | _            |           |           |

• Na tela que se segue, confirme:

| - Despesas                                              |
|---------------------------------------------------------|
| Tipo de impressão                                       |
| Despesa atual: 001                                      |
| Listagem de despesas (sintético, sem dados de produtos) |
| Listagem de despesas (analítico, com dados de produtos) |
| Despesa atual                                           |
| Cliente                                                 |
| Demonstração Leite                                      |
| Critérios de ordenação                                  |
| 1º critério 2º critério                                 |
| Exibir grid                                             |
|                                                         |
|                                                         |
| Confirmar Cancelar                                      |

• Um relatório com a ordem de compra será gerado, com os dados da fazenda, fornecedor e detalhes do pedido. Esse relatório pode ser enviado para o fornecedor e entregue à fazenda junto com a mercadoria, formalizando assim, a compra.

| Número controle:         [001         Código referência:         [14           Nome:         Demonstra cão Lete         Dados do comprador         Ino:         Jurídica         CPF/CNPJ:         [21 885.105/0001-83         IPR/IE:         [00521         Endereco:         Rua São Paulo           Bairro:         Centro         Municipio:         SELO HORIZONTE         UF:         IMG         CEP:         [30.321-654           Telefone:         (31)3000-0652         Fax:         [(31)3000-0152         Exasi         CEP:         [30.321-654           Contato:         António Das Franca         Res. compra:         CEP:         [30.321-654           Nome:         António Das Franca         Res.         CEP:         [30.321-654           Nome:         António Das Franca         Res.         CEP:         [30.321-654           Nome:         António Das Franca         Res.         CEP:         [30.321-654           Res.         Compra:         Idados do fomecedor         Nome:         Cep:         [30.321-654           Municipio:         Jurídica         [CFF/CNPJ:         [57.728.168/0001-35         [PR/IE:         [0000000         Endereco:         Res.         Endereco:         [S0.210-321         [S0.210-321         [S0.210-321         [S0.210                                                                                                    |               |                                    | Demonstração           | .ene                 |                       |
|----------------------------------------------------------------------------------------------------|---------------|------------------------------------|------------------------|----------------------|-----------------------|
| Dados do comprador           Nome:         Demonstração Lete           Tipo:         Jurídiça         [CPF/CNPJ:         [21.865.105/0001-83         [PR/IE:         [00521           Bairo:         Centro                                                                                                    |               |                                    | Número controle: 001   | Códig                | o referência: 14      |
| Nome:         Demonstração Lete         Sobor do Comprisión           Tipo:         Jurídica         ICPF/CNPJ:         [21.865.105/0001-83         [PR/IE:         [00521           Endereco:         Rua São Paulo         Bairro;         Centro         [CEP:         [30.321-654           Bairro;         Centro         [UF:         IMG         [CEP:         [30.321-654           Bairro;         Centro         [StLO HORIZONTE         UF:         [MG         [CEP:         [30.321-654           Telefone:         [31]3000-0652         Fax:         [(31)3000-0152         [CEP:         [30.321-654           Contato:         Antônio Dias Franca         Res. compra:         Contato:         Contato:         Contato:         Contato:         [CEP:         [30.321-654           Nome:         Antonio Dias Franca         Res. compra:         Contato:         Contato:         Contato:         Contato:         Contato:         [CEP:         [30.321-654           Municipio:         Jurídica         [CPF/CNPJ:         [57.728.168/0001-35         [PR/IE:         [0000000           Endereco:         Rua Santo Antônio do Leté         [UF:         MG         [CEP:         [50.210-321           Teléfone:         [31]3333-3333         Fax:         <                                                                                                    |               |                                    | Dados do compra        | dor                  |                       |
| Tioo:         Iurídica         ICPF/CNPJ:         I21.885.105/0001-83         IPR/IE:         I00521           Éndereço:         Rua São Paulo         Bairo:         Centro         Icerci         Icerci<                                                                                                    | Nome:         | Demonstra ção Leite                |                        |                      |                       |
| Endereco: Rua São Paulo Bairo: Centro Buiro: DELO HORIZONTE UF: MG CEP: 30.321-654 Telefone: (31)3000-0652 Fax: (31)3000-0152 E-mail: fazenda@lete.com.br Contato: Antônio Dias França Res. compra    Dados do fomecedor Nome: Agropecuária ABC CPF/CNPJ: [57.728.168/0001-35 [PR/IE: [0000000 Endereco: Rua Santo Antônio do Lete Município: SANTO ANTONIO DO ITAMBE UF: MG CCEP: [50.210-321 Telefone: (31) 333-3333 Fax: [(31) 2222-2222 E-mail: fornecedor@abc.com.br Contato: Cláudio Manoel Data da emissão: Data prevista entrega: Tipo: Pedido                                                                                                    | Tipo:         | Jurídica CPF/CNPJ:                 | 21.865.105/0001-83     | PR/IE: 00521         |                       |
| Dairo:         Centro         CEP:         30.321-654           Bairo:         BELO HORIZONTE         UF:         MG         CEP:         30.321-654           Telefone:         (31)3000-0652         Fax:         (31)3000-0152         Enal:         50.321-654           E-mail:         fazenda@lete.com.br         Contato:         Antóno Dias França         Cercana           Nome:         Antóno Dias França         Cercana         Cercana         Cercana           Nome:         Agropecuária ABC         Tipo:         Jurídica         [CPF/CNPJ:         [S7.728.168/0001-35         [PR/IE:         0000000           Indereco:         Rua Santo António do Lete         UF:         MG         [CEP:         [50.210-321           Indereco:         SANTO ANTONIO DO ITAMBÉ         UF:         MG         [CEP:         [50.210-321           Manicípio:         SANTO ANTONIO DO ITAMBÉ         UF:         MG         [CEP:         [50.210-321           Fenal:         fornecedor@abc.com.br         [Contato:         [Ciaudio Manoel         [Cercana]         [Cercana]         [Cercana]         [Cercana]         [Cercana]         [Cercana]         [Cercana]         [Cercana]         [Cercana]         [Cercana]         [Cercana]         [Cercana]         [Cercana                                                                                                    | Endereco:     | Rua São Paulo                      |                        |                      |                       |
| Municipio:         JELO HORIZONTE         UF:         IMG         ICEP:         [30.321-654           Telefone:         (31)3000-0152         Fax:         (31)3000-0152         [30.321-654           E-mail:         fazenda@lete.com.br         Fax:         (31)3000-0152         [30.321-654           E-mail:         fazenda@lete.com.br         Fax:         (31)3000-0152         [30.321-654           E-mail:         fazenda@lete.com.br         Fax:         [31)3000-0152         [30.321-654           E-mail:         fazenda@lete.com.br         Contato:         Antono Dias França         [30.321-654           Res.compra:         Dados do fomecedor         [31.333-34         [31.333-34         [31.333-33-33         [31.333-333-333]         [57.728.168/0001-35         [PR/IE:         [0000000         [50.210-321           Elefone:         [31.3333-333-333]         Fax:         [(31) 2222-2222         [50.210-321         [50.210-321         [50.210-321           E-mail:         fornecedor@abc.com.br         [CeP:         [50.210-321         [50.210-321         [50.210-321           E-mail:         [Claduo Mancel         [31.333-333-33]         [Fax:         [(31.332-200)]         [S0.210-321           Data da emissão:         [S0.210-30]         [S0.0]         [S0.0]                                                                                                    | Bairro:       | Centro                             |                        |                      |                       |
| Teletone:         (31)3000-0552         (Fax:         (31)3000-0152           Email:         frazenda@lete.com.br         Contato:         António Dias França           Res. compra:         Dados do fomecedor           Nome:         Agropecuária ABC         [CPF/CNPJ:         [S7.728.168/0001-35         [PR/IE:         [0000000           Tipo:         Juridica         [CPF/CNPJ:         [S7.728.168/0001-35         [PR/IE:         [0000000           Tipo:         Juridica         [CPF/CNPJ:         [S7.728.168/0001-35         [PR/IE:         [0000000           Enderco:         Rus Santo António do Lete         [UF:         [MG         [CEP:         [50.210-321           Telefone:         (31) 3333-333         [Fax:         [(31) 2222-2222         [S0.210-321         [S0.210-321           Telefone:         [Grinecedor@abc.com.br         [Gota emissão:         [Data gressão:         [Data prevista entrega:         [S0.210-321           Tipo:         Produto/Serviço         Cód. prod.         Un.         [E S]         Qtde         V.unitário         [T C.custo / patrimônio         Valor           Bata gressão         Data prevista entrega:         [S0.0]         23.00         [Cotal serm acréssimo / desconto         [Cotal serm acréssimo / desconto                                                                                                    | Municipio:    | BELO HORIZONTE                     | UF: MG                 | ICEP:                | 30.321-654            |
| L-mai:       Irazenoaspiere com br         Contato:       António Dias França         Res. compra:       Dados do fomecedor         Nome:       Acropecuária ABC         Tipo:       Jurídica       [CPF/CNPJ:       [S7.728.168/0001-35]       [PR/IE:         SANTO ANTÓNIO DO Lete       Município:       [SANTO ANTÓNIO DO Lete       [CEP:       [50.210-321]         Fendereco:       Rua Santo Antônio do Lete       [CEP:       [S0.210-321]         Fendereco:       Idonada emissão:       [CEP:       [S0.210-321]         Telefone:       (31) 3333-3333       [Fax:       [(31) 2222-2222]         Emai:       fornecedori@aboc.com br       [Caudio Manoel         Data da emissão:       [Data da emissão:       [Data da emissão:         Data prevista entreça:       [Tipo:       Pedido         Tipo:       Pedido       [Cerusto / patrimônio       Valor         Boostin (Seringa 500 mg)       3242       un       25.00       23.00       [Cetal acristimo: //desconto         Total acristimo:       //desconto       [Cetal acristimo: //desconto       [Cetal acristimo: //desconto       [Cetal acristimo: //desconto                                                                                                    | elefone:      | (31)3000-0652                      | Fax: (31)              | 3000-0152            |                       |
| Contaio       Particine Das Prança         Res. comprai       Dados do fomecedor         Nome:       Agropecuária ABC         Tipo:       Jurídica         Indereco:       Rua Santo Antônio do Lete         Município:       SANTO ANTONIO DO ITAMBÉ       UF:         Telefone:       (31) 333-33333       Fax:         Felefone:       (31) 333-33333       Fax:         Contato:       Cláudio Manoel         Data da emissão:       Data da emissão:         Data da emissão:       Pedido         Tipo:       Pedido         Produto/Serviço       Cód. prod.         Von.       E S       Qtde         Produto/Serviço       Cód. prod.       Un.         Boostin (Seringa 500 mg)       3242       un         Zos.00       23,00       Z3,00                                                                                                    | <u>-mail:</u> | fazenda@lefte.com.br               |                        |                      |                       |
| Dados do fomecedor           Nome: Agropecuária ABC           Nome: Jurídica         [CPF/CNPJ:         [S7.728.168/0001-35         [PR/IE:         [0000000           Endereco: Rua Santo Antônio do Lette         Municipio:         SANTO ANTONIO DO ITAMBE         UF:         [MG         [CEP:         [50.210-321           Felefone: (31) 3333-333         Fax:         [(31) 2222-2222         [50.210-321           Erasi:         fornecedor@abc.com.br         [Centato:         [CEbudio Manoel           Data da emissão:         Data da emissão:         [Data da emissão:         [Pedido           Tipo:         Pedido         [Rens         [Ceringa 500 mg])         3242           Total sem acréscimo / desconto         [Cotal sem acréscimo / desconto         [Cotal sem acréscimo / desconto                                                                                                    |               | Antonio Dias França                |                        |                      |                       |
| Datos do fomecedor           Nome:         Agropecuária ABC           Tipo:         Jurídica         [CPF/CNPJ:         [S7.728.168/0001-35         [PR/IE:         [0000000           Indereco:         Rua Santo Antônio do Lete                                                                                                    | tes. compre   |                                    |                        |                      |                       |
| Iome:         Agropecuara ABC           Ipp:         Junidica         [CPF/CNPJ:         [57.728.168/0001-35         [PR/IE:         [0000000           Indereco:         Rua Santo Antônio do Lete         [UF:         IMG         [CEP:         [50.210-321           Indereco:         SANTO ANTONO DO ITAMBE         [UF:         IMG         [CEP:         [50.210-321           Ielefone:         (31) 333-33333         Fax:         [(31) 2222-2222         [S0.210-321           -mail:         fornecedor@abc.com.br         [So.210-321         [S0.210-321         [S0.210-321           Jata da emissão:         Data da emissão:         Data prevista entrega:         [So.210-321         [So.210-321           Jata prevista entrega:         [So.210-321         [So.210-321         [So.210-321         [So.210-321           Produto/Serviço         Cita prevista entrega:         [So.210-321         [So.210-321         [So.210-321           Boostin (Serviço         Cód.prod.         Un.         [E S]         Qtde         V.unitário         [T C.custo / patrimônio         Valor           Boostin (Serviço Ocid.prod.         Un         25,00         23,00         [So.200         [So.200]         [So.200]         [So.200]         [So.200]         [So.200]         [So.200]                                                                                                    |               |                                    | Dados do fornece       | dor                  |                       |
| Ipo:         Jundica         ICP/CNPJ:         IS7.728 168/0001-35         IPR/IE:         [0000000           Inderecc:         Rus Santo Antônio do Lette         Imal:         Imal:                                                                                                    | lome:         | Agropecuária ABC                   |                        |                      |                       |
| Inderecto:         Rus Santo Antonio do Lete         UF:         IMG         ICEP:         [50,210-321]           Felefone:         (31) 3333-3333         Fax:         (31) 2222-2222         [CEP:         [50,210-321]           Imail:         fornecedor@abc.com.br         [CED:         [S0,210-321]         [CED:         [S0,210-321]           Jata da emissão:         [CED:         [CED:         [S0,210-321]         [CED:         [S0,210-321]           Jata da emissão:         [CED:         [CED:         [CED:         [S0,210-321]           Jata da emissão:         [CED:         [CED:         [CED:         [S0,210-321]           Jata da emissão:         [CED:         [CED:         [CED:         [S0,210-321]           Jata da emissão:         [CED:         [CED:         [CED:         [S0,210-321]           Jata da emissão:         [CED:         [CED:         [CED:         [S0,210-32]           Jata prevista entrega:         [CED:         [CED:         [CED:         [CED:         [S0,210]           Joata prevista entrega:         [CED:         [CED:         [CED:         [CED:         [CED:         [CED:         [CED:         [CED:         [CED:         [CED:         [CED:         [CED:         [CED:         [CED: </td <td>ipo:</td> <td>Jurídica CPI</td> <td>CNPJ: 57.728.168/0001-</td> <td>35 [PR/IE: ]000000</td> <td>10</td>                                                                                                    | ipo:          | Jurídica CPI                       | CNPJ: 57.728.168/0001- | 35 [PR/IE: ]000000   | 10                    |
| Monicopic         Stant Oraci Data         Monicopic         Stant Oraci Data         Stant Oraci         Stant Oraci                                                                                                    | indereço:     | Rua Santo Antonio do Leite         | hus huo                | 0.50                 | 60.010.001            |
| Central:     (C3) 2222222       mail:     forneced/rigitabc.com.br       Contato:     Cisudio Manoel       Data da emissão:     Data da emissão:       Data da emissão:     Data da emissão:       Data prevista entrega:     Pedido       Tipo:     Pedido       Rens       Produto/Serviço     Cód. prod.       Boostin (Seringa 500 mg)     3242       Jostal a créscimo / desconto     Total a créscimo / desconto                                                                                                    | MUNICIPIO:    | (24) 2222 2222                     | 0F: MG                 | 10EP:                | 50.210-321            |
| Cintato:     Claudio Manoel       Data da emissão:     Data prevista entrega:       Tipo:     Pedido       Itens       Produto/Serviço       Cód, prod.       Un. E S Qtde       V. unitário T C. custo / patrimônio       Valor       Total sem acréscimo / desconto       Total sem acréscimo / desconto                                                                                                    | eletone.      | fornacador@aho.com.hr              | [Fax. [(31)            | LILL-LLLL            |                       |
| Data da emissão:     Data da emissão:       Data prevista entreça:     Itens       Tipo:     Pedido       Itens       Produto/Serviço       Cód. prod.       Un.     E S       Qtde     V.unitário       Total sem acréscimo / desconto     Total servisimo / desconto                                                                                                    | Contato:      | Cláudio Mangel                     |                        |                      |                       |
| Uata de cmis sao:<br>Data prevista entrega:<br>Tipo: Pedido<br>Produto/Serviço Cód. prod. Un. E S Qtde V. unitário T C. custo / patrimônio Valor<br>Boostin (Seringa 500 mg) 3242 un 25,00 23,00<br>Total será scrismo / desconto<br>Total será scrismo / desconto                                                                                                    | Dete de est   |                                    |                        |                      |                       |
| Tipo: Pedido  Tipo: Pedido  Tens  Produto/Serviço Cód. prod. Un. E S Qtde V. unitário T C. custo / patrimônio Valor Boostin (Seringa 500 mg) 3242 un 25,00 23,00  Total sem acréscimo / desconto Total sem servino / desconto                                                                                                    | Data da emis  | ssao:                              |                        |                      |                       |
| Itens         Itens           Produto/Serviço         Cód. prod.         Un.         E S         Qtde         V. unitário         T         C. custo / patrimônio         Valor           Boostin (Seringa 500 mg)         3242         un         25,00         23,00         Itens           Total sem acréscimo / desconto         Itens         Itens         Itens         Itens         Itens                                                                                                    | Jata previst  | a entrega:                         |                        |                      |                       |
| Itens           Produto/Serviço         Cód. prod.         Un.         E         S         Qtde         V.unitário         T         C. custo / patrimônio         Valor           Boostin (Seringa 500 mg)         3242         un         25,00         23,00         Image: Color Section / desconto         Image: Color Section / desconto |               | Pedido                             |                        |                      |                       |
| Produto/serviço Cod. prod. Un. E. S. Qide V. unitano II C. custo / patrimonio Valor<br>Boostin (Seringa 500 mg) 3242 un 25,00 23,00<br>Total sem acréscimo / desconto                                                                                                    | 0             |                                    | Itens                  |                      |                       |
| Boostin (Seringa 500 mg)         3242         un         25,00]         23,00]           Total sem acréscimo / desconto                                                                                                    | Produ         | o/servico Cod. prod.               | Un. ES Qtde V          | .unitano I C.custo/p | atrimonio Valor total |
| Total sem acrescimo / desconto                                                                                                    | Boostin (Se   | eringa 500 mg) 3242                | un 25,00               | 23,00                | 57                    |
| lotal acrescimo / desconto                                                                                                    | lotal sem a   | crescimo / desconto                |                        |                      | 57                    |
|                                                                                                    | lotal acres   | cimo / desconto                    |                        |                      |                       |
| lotal com acrescimo / desconto                                                                                                    | lotal com a   | crescimo / desconto                |                        |                      | 57                    |
| Observações                                                                                                    |               |                                    | Observações            |                      |                       |
| Fazenda de Leite - criação de animais selecionados! Alta genética!                                                                                                    | azenda de     | Leite - criação de animais selecio | nados! Alta genética!  |                      |                       |
|                                                                                                    |               |                                    |                        |                      |                       |
|                                                                                                    |               |                                    |                        |                      |                       |
|                                                                                                    |               |                                    |                        |                      |                       |

2. Cadastramento da chegada parcial dos produtos na fazenda e geração de pedido complementar

• Após incluir o pedido, utilize a aba "Listagem" para filtrá-lo. Utilize os filtros para localizar o pedido, como exemplo abaixo:

|       | Cadas  | tro de d   | espesa  |        |    |      | _     |           |         |                      |          |                   |      | ×                  |
|-------|--------|------------|---------|--------|----|------|-------|-----------|---------|----------------------|----------|-------------------|------|--------------------|
|       | Seleçã | io de dado | s       |        |    |      |       |           |         |                      |          |                   |      |                    |
| gem   |        |            |         |        |    |      |       |           |         | Fornecedor           |          | N* documento      | _    | Ref. despesa       |
| Lista | Emiss  | ão         | 11      | _      | a  | 11   |       | Tipo desp | esa     |                      | -        |                   |      |                    |
|       | Entra  | da         | 11      |        | a  | 11   |       | · · · ·   | -       | Produto / serviço    |          | Doc. pagamer      | to   | Ref. pagamento     |
| ŝ     | Venci  | mento      | 11      |        | a  | 11   |       | Todos     | Ţ       | Conta corrente       |          | Nota prevista     | _    | Ref. desp./parcela |
| adas  |        |            |         |        |    |      |       |           |         |                      | -        | Todas             | -    |                    |
| 3     | Pagar  | nento      |         |        | a  |      |       | Todos     | •       | Tipo de pagamento    |          | Cotação           |      | Conferida          |
|       | Comp   | ensação    | 11      |        | a  | 11   |       | Todos     | -       |                      | -        |                   |      | Todas 💌            |
|       |        |            |         |        |    |      |       |           |         | Vínculo / Notas prov | visórias | Responsável       | -    | Filtrar            |
|       |        |            |         |        |    |      |       |           |         | Todas                | •        |                   | •    |                    |
|       | Desp   | esas P     | agament | os     |    |      |       |           |         |                      |          |                   |      |                    |
|       | Ação   | Tipo des   | spesa   | Nº doc | um | ento | Dt. e | missão    | Forne   | ecedor               |          | Valor total       | Ani  | mais 🔺             |
|       | -0-    | Pedido     |         | 001    |    |      |       |           | Agrop   | ecuária ABC          | _        | 575,00            | -    |                    |
|       |        |            |         |        |    |      |       |           |         |                      |          |                   |      |                    |
|       |        |            |         |        |    |      |       |           |         |                      | To       | tal de registros: | 0000 | •<br>1             |
|       | Ex     | cluir      | Im      | primir | ]  |      | •     | >         | Gerar n | ota fiscal           | Inclui   | r Grav            | ar - | Fechar             |

• Selecione o pedido e acesse a aba "Cadastro".

|          | Cadas  | tro de despesa                 |          |       |           |              |                  |         |                 |        |           |          |           | x  |
|----------|--------|--------------------------------|----------|-------|-----------|--------------|------------------|---------|-----------------|--------|-----------|----------|-----------|----|
| <b>_</b> | Geral  |                                |          |       |           |              |                  |         |                 |        |           |          |           |    |
| agen     | Tipo o | le despesa                     | Forne    | ecedo | ж         |              |                  | Res     | ponsável        | Núm.   | documento | Cotação  | )         |    |
| List     | Pedic  | 10                             | Agr      | opeci | uária ABC |              |                  | ·L      | •               | 001    |           |          |           |    |
|          | Data   | emissão Data en                | rada     | Data  | pedido D  | ata prevista | Prevista         | Acrés   | cimo / desconto | Ref. d | espesa    | Notas vi | nculadas  |    |
| stro     | Obser  | vacões                         |          | 11/1  |           |              | Conferida        |         |                 |        | 10        |          |           |    |
| Cada     | 00000  | 10,000                         |          | _     |           |              |                  |         |                 |        |           | Efetiv   | ar pedido |    |
| Ľ        | Dadas  | nadeža                         |          |       |           |              |                  |         |                 |        |           |          |           |    |
|          | Centro | paorao<br>o de custo / patrimô | nio      |       | Conta o   | erencial     | _                |         |                 |        |           |          |           | _  |
|          |        | a carto r parma                |          |       |           |              | Tipo de lan      | çamente | )<br>Heatler    |        |           | Atualiza | r itens   |    |
|          |        |                                |          |       |           |              | lotal            |         | Unitario        |        |           |          |           |    |
|          | tens   |                                |          |       |           |              |                  |         |                 |        |           |          |           | -  |
|          | Ação   | Produto / serviç               | o Un     | E     | S Qtde.   | V. unitário  | V. total         | Tipo    | C. custo/patri  | mônio  | Conta ge  | erencial | Ass.      |    |
|          |        | Boostin (Seringa 5             | 00 i un  |       | 25,000    | 23,00        | 575,00           |         |                 |        | 3.01.04.0 | 2        |           |    |
|          |        |                                |          |       |           |              |                  |         |                 |        |           |          |           |    |
|          |        |                                |          |       |           |              |                  |         |                 |        |           |          |           |    |
|          |        |                                |          |       |           |              |                  |         |                 |        |           |          |           |    |
|          |        |                                |          |       |           |              |                  |         |                 |        |           |          |           |    |
|          |        |                                |          |       |           |              |                  |         |                 |        |           |          |           | 11 |
|          |        |                                |          |       |           |              |                  |         |                 |        |           |          |           | 11 |
|          |        |                                |          |       |           |              |                  |         |                 |        |           |          |           |    |
|          |        |                                |          |       |           |              |                  |         |                 |        |           |          |           | 11 |
|          |        |                                |          |       |           |              |                  |         |                 |        |           |          |           |    |
|          |        |                                |          |       |           |              |                  |         |                 |        |           |          |           |    |
|          |        |                                |          |       |           |              |                  |         |                 |        |           |          |           |    |
|          |        |                                |          |       |           |              |                  |         |                 |        |           |          |           | -  |
|          | -      | -                              |          |       | 25.00     | 0            |                  | 575.00  |                 |        |           | 1        | item(ns)  |    |
|          |        |                                |          | _     |           |              |                  |         |                 |        |           |          |           | _  |
|          | Pagam  | entos                          |          | l.c.  |           |              |                  |         | 1               | 1      |           | -        |           |    |
|          | Ação   | Parcela D                      | t. venc. | Va    | alor      | Dt. pgto. V  | alor pago        | t. com  | p. Conta        | Tipo   |           | Doc. pg  | to. Re    | 1  |
|          |        |                                |          |       |           |              |                  |         |                 |        |           |          |           | -  |
|          |        |                                |          |       |           |              |                  |         |                 |        |           |          |           |    |
|          |        | - Gerar pag                    | amento   | s     | 0,0       | 00           | 0,00             |         |                 |        |           | 0        | item(ns)  |    |
|          | Ex     | cluir Im                       | primir   | 1     | <b>_</b>  |              | Gerar nota fisci | al      | Incluir         |        | Gravar    | F        | echar     |    |

• Acione o botão "Efetivar pedido".

|       | Cadas | tro de despe      | sa      |       |      |           |               |                 |         |                 | t.     |             |          |           | x |
|-------|-------|-------------------|---------|-------|------|-----------|---------------|-----------------|---------|-----------------|--------|-------------|----------|-----------|---|
| _     | Geral |                   |         |       |      |           |               |                 |         |                 |        |             |          |           |   |
| gen   | Tipo  | de despesa        | F       | Forne | cede | ж         |               |                 | Res     | ponsável        | Núm. ( | documento ( | Cotação  |           |   |
| Lista | Pedia | do                | -       | Agro  | pec  | uária ABC |               |                 | •       | -               | 001    |             |          |           |   |
|       | Data  | emissão Data      | entrad  | a [   | Data | pedido I  | Data prevista | Prevista        | Acrés   | cimo / desconto | Ref. d | espesa I    | Notas vi | nculadas  |   |
| g     | 11    | 11                |         |       | 11/1 | 1/11      | 11            |                 |         |                 |        | 10          |          |           |   |
| das   | Obser | rvações           |         |       |      |           |               |                 |         |                 |        |             | Efetive  | ar nadido |   |
| ပိ    |       |                   |         |       |      |           |               |                 |         |                 |        |             | LIGHT    | a pedido  |   |
|       | Dados | padrão            |         |       |      |           |               |                 |         |                 |        |             |          |           |   |
|       | Centr | o de custo / patr | imônio  |       |      | Conta     | perencial     | Tipo de lan     | camento | 0               |        |             |          | - 2000    |   |
|       |       |                   |         |       |      |           | _             | Total           |         | Unitário        |        | Ľ           |          |           |   |
|       |       |                   |         |       |      |           |               |                 |         |                 |        |             |          |           |   |
|       | tens  | 1                 |         |       |      |           | 1             | 1 second        |         | 1               |        |             |          |           |   |
|       | Ação  | Produto / ser     | viço    | Un    | 8    | S Qtde.   | V. unitário   | V. total        | Tipo    | C. custo/patri  | mônio  | Conta ger   | encial   | Ass.      |   |
|       |       | Boostin (Sering   | a 500 i | un    |      | 25,000    | 23,00         | 575,00          |         |                 |        | 3.01.04.02  |          |           |   |
|       |       |                   |         |       |      |           |               |                 |         |                 |        |             |          |           |   |
|       |       |                   |         |       |      |           |               |                 |         |                 |        |             |          |           |   |
|       |       |                   |         |       |      |           |               |                 |         |                 |        |             |          |           |   |
|       |       |                   |         |       |      |           |               |                 |         |                 |        |             |          |           |   |
|       |       |                   |         |       |      |           |               |                 |         |                 |        |             |          |           |   |
|       |       |                   |         |       |      |           |               |                 |         |                 |        |             |          |           |   |
|       |       |                   |         |       |      |           |               |                 |         |                 |        |             |          |           |   |
|       |       |                   |         |       |      |           |               |                 |         |                 |        |             |          |           |   |
|       |       |                   |         |       |      |           |               |                 |         |                 |        |             |          |           |   |
|       |       |                   |         |       |      |           |               |                 |         |                 |        |             |          |           |   |
|       |       |                   |         |       |      |           |               |                 |         |                 |        |             |          |           |   |
|       |       |                   |         |       |      |           |               |                 |         |                 |        |             |          |           |   |
|       |       |                   |         |       |      |           |               |                 |         |                 |        |             |          |           | Ŧ |
|       |       | -                 |         |       |      | 25.0      | 00            |                 | 575.00  |                 |        |             | 1.3      | iam(ne)   |   |
|       |       |                   |         |       |      | 20,0      | ~~~~          |                 | 57 5,00 |                 |        |             |          | (enque)   |   |
|       | Pagam | ientos            |         |       |      |           |               |                 |         |                 |        |             |          |           |   |
|       | Ação  | Parcela           | Dt. ve  | enc.  | V    | alor      | Dt. pgto.     | /alor pago [    | t. com  | p. Conta        | Tipe   | - 0         | oc. pg   | to. Re    | 1 |
|       |       |                   |         |       |      |           |               |                 |         |                 |        |             |          |           |   |
|       |       |                   | -       |       | -    |           |               |                 |         | -               |        |             |          |           |   |
|       |       |                   |         |       |      |           | ~             | 0.00            |         |                 |        |             |          |           |   |
|       |       | Gerar             | pagam   | entos |      | 0         | ,00           | 0,00            | _       |                 | _      | _           | 0        | tem(ns)   |   |
|       | Ex    | cluir             | Imprim  | r     |      | <         |               | Gerar nota fisc | al.     | Incluir         |        | Gravar      | F        | echar     |   |
|       | _     |                   | _       |       |      | _         |               |                 | _       |                 |        |             |          |           |   |

• Confirme a efetivação. O Sistema criará uma Nota Fiscal a partir do pedido.

| Confin | ma 🚬 🗙                                           |
|--------|--------------------------------------------------|
| ?      | Deseja criar uma Nota Fiscal a partir do Pedido? |
|        | <u>S</u> im <u>N</u> ão                          |

• Modifique o campo "Quantidade" para a quantidade de produtos recebida nessa entrega parcial. Modifique o valor do campo "Valor Total" para o valor da mercadoria entregue. Caso o produto não seja estocável, selecione um centro de custo referente à despesa. Para produtos estocáveis a apropriação para o centro de custo será feita no momento da saída do produto.

|         | Cadas      | tro de despe              | sa              |            |          |              |                |           |                  |                    |          |           | x |
|---------|------------|---------------------------|-----------------|------------|----------|--------------|----------------|-----------|------------------|--------------------|----------|-----------|---|
|         | Geral      |                           |                 |            |          |              |                |           |                  |                    |          |           | [ |
| ge m    | Tipo o     | de despesa                | Form            | ecedor     |          |              |                | Resp      | onsável l        | Núm. documento     | Cotação  | )         |   |
| ista    | Nota       | fiscal                    | - Agr           | ropecuária | ABC      |              | [              | -         | -                | 001                |          |           |   |
|         | Data 13/02 | emissão Data<br>2/12 13/0 | entrada<br>2/12 | Data ped   | ido D.   | ata prevista | Prevista       | Acrésci   | mo/desconto      | Ref. despesa<br>10 | Notas v  | inculadas |   |
| Cadastr | Obser      | rvações                   |                 |            |          |              | Conferio       | a         |                  |                    | Efetiv   | ar pedido | j |
|         | Dados      | padrão                    |                 |            |          |              |                |           |                  |                    |          |           | - |
|         | Centre     | o de custo / patr         | imônio          |            | Conta ge | erencial     | Tine do la     |           |                  |                    |          |           | _ |
|         |            |                           |                 |            |          |              | Tipo de la     | nçamento  | India            |                    | Atualiza | ir itens  |   |
|         |            |                           |                 |            |          |              | lotal          |           | Unitario         |                    |          |           | _ |
|         | itens      |                           |                 |            |          |              |                |           |                  | _                  |          |           | _ |
|         | Ação       | Produto / ser             | viço Un         | ESO        | Qtde.    | V. unitário  | V. total       | Tipo      | C. custo/patrim  | iônio Conta g      | erencial | Ass.      |   |
|         |            | Boostin (Sering           | a 500 i un      |            | 15,000   | 23,00        | 345,0          | C C       | e Recria[100,009 | %] 3.01.04.0       | 2        |           |   |
|         |            |                           |                 |            |          |              |                |           |                  |                    |          |           |   |
|         |            |                           |                 |            |          |              |                |           |                  |                    |          |           |   |
|         |            |                           |                 |            |          |              |                |           |                  |                    |          |           |   |
|         |            |                           |                 |            |          |              |                |           |                  |                    |          |           |   |
|         |            |                           |                 |            |          |              |                |           |                  |                    |          |           |   |
|         |            |                           |                 |            |          |              |                |           |                  |                    |          |           |   |
|         |            |                           |                 |            |          |              |                |           |                  |                    |          |           |   |
|         |            |                           |                 |            |          |              |                |           |                  |                    |          |           |   |
|         |            |                           |                 |            |          |              |                |           |                  |                    |          |           |   |
|         |            |                           |                 |            |          |              |                |           |                  |                    |          |           |   |
|         |            |                           |                 |            |          |              |                |           |                  |                    |          |           |   |
|         |            |                           |                 |            |          |              |                |           |                  |                    |          |           |   |
|         |            |                           |                 |            |          |              |                |           |                  |                    |          |           | _ |
|         |            |                           |                 |            |          |              |                |           |                  |                    |          |           |   |
|         |            | -                         |                 |            | 25,00    | 0            |                | 575,00    |                  |                    | 1        | item(ns)  |   |
|         | Pagam      | ientos                    |                 |            |          |              |                |           |                  |                    |          |           | - |
|         | Acão       | Parcela                   | Dt. venc        | Valor      |          | t. pato.     | alor page      | Dt. comp. | Conta            | Tipo               | Doc. pg  | to. Re    |   |
|         |            |                           |                 |            |          |              |                |           |                  |                    |          |           | - |
|         | <u> </u>   |                           |                 |            |          |              |                |           |                  |                    |          |           | - |
|         |            |                           |                 | _          |          |              |                |           |                  |                    |          |           | - |
|         | -          | - Gerar                   | pagamento       | S          | 0,0      | 0            | 0,00           |           |                  |                    | 0        | item(ns)  |   |
|         | Ex         | cluir                     | Imprimir        |            | <        |              | Gerar nota fis | cal       | Incluir          | Gravar             | F        | echar     |   |

• Preencha o campo "Pagamento". As parcelas de pagamento podem ser preenchidas manualmente ou o sistema pode gerar automaticamente o valor das parcelas.

Para adicionar o valor manualmente, acione o botão e preencha os valores.

| Pagam | entos   |             |        |           |            |           |       |      |            |            |
|-------|---------|-------------|--------|-----------|------------|-----------|-------|------|------------|------------|
| Ação  | Parcela | Dt. venc.   | Valor  | Dt. pgto. | Valor pago | Dt. comp. | Conta | Тіро | Doc. pgto. | Ref. pag.  |
| •     |         | Gerar pagam | ientos | 0.00      | 0,0        | 0         |       |      |            | ) item(ns) |

• Para gerar as parcelas automaticamente, acione o botão gerar pagamentos e preencha: o número de parcelas, vencimento da primeira parcela e intervalo entre parcelas.

|       | Cadas  | tro de despesa          |       |     |          |         |              |                              | _       |                 |        |              |          |           | x    |
|-------|--------|-------------------------|-------|-----|----------|---------|--------------|------------------------------|---------|-----------------|--------|--------------|----------|-----------|------|
|       | Geral  |                         |       |     |          |         |              |                              |         |                 |        |              |          |           |      |
| tagem | Tipo ( | de despesa              | Forne | ced | dor      |         |              |                              | Res     | ponsável        | Núm.   | documento    | Cotação  | )         | 1    |
| 2     | Nota   | fiscal 💌                | Agro  | pec | cuária A | ABC     |              |                              | •       | · · · · · ·     | 001    |              |          |           |      |
|       | 13/0   | emissao Data entrad     | a     | 180 | a pedid  |         | ata prevista | <ul> <li>Prevista</li> </ul> | Acres   | cimo / desconto | Hef. d | espesa<br>10 | Notas v  | nculadas  | 1    |
| stro  | Obser  | 1010212                 |       | -   | ·        |         |              | Conferid                     | a       |                 |        | 10           |          |           |      |
| Cada  |        | 10,000                  |       |     |          |         |              |                              |         |                 |        |              | Efetiv   | ar pedido |      |
|       | Dados  | padrão                  |       | _   |          |         |              |                              |         |                 |        |              |          |           |      |
|       | Centr  | o de custo / patrimônio |       | _   |          | Conta g | erencial     | Tipo de la                   | ncament | 0               |        |              | Atustas  |           |      |
|       |        |                         |       |     |          |         |              | Total                        | ,       | Unitário        |        |              | Atualiza | r kens    |      |
|       |        |                         |       |     |          |         |              |                              |         |                 |        |              |          |           |      |
|       | Ação   | Produto / serviço       | Un    | E   | S Qt     | de.     | V. unitário  | V. total                     | Tipo    | C. custo/patri  | mônio  | Conta ge     | rencial  | Ass.      |      |
|       |        | Boostin (Seringa 500    | un    |     |          | 15,000  | 23,00        | 345.00                       | c       | e Recria[100,0  | 0%]    | 3.01.04.0    | 2        |           |      |
|       |        |                         |       | _   |          |         |              |                              |         |                 |        |              |          |           |      |
|       |        |                         |       |     |          |         |              |                              |         |                 |        |              |          |           |      |
|       |        |                         |       |     |          |         |              |                              |         |                 |        |              |          |           |      |
|       |        |                         |       |     |          |         |              |                              |         |                 |        |              |          |           |      |
|       |        |                         |       |     |          |         |              |                              |         |                 |        |              |          |           |      |
|       |        |                         |       |     |          |         |              |                              |         |                 |        |              |          |           |      |
|       |        |                         |       |     |          |         |              |                              |         |                 |        |              |          |           |      |
|       |        |                         |       |     |          |         |              |                              |         |                 |        |              |          |           |      |
|       |        |                         |       |     |          |         |              |                              |         |                 |        |              |          |           |      |
|       |        |                         |       |     |          |         |              |                              |         |                 |        |              |          |           |      |
|       |        |                         |       |     |          |         |              |                              |         |                 |        |              |          |           |      |
|       |        |                         |       |     |          |         |              |                              |         |                 |        |              |          |           |      |
|       |        |                         |       |     |          |         |              |                              |         |                 |        |              |          |           |      |
|       |        |                         |       | _   |          |         | -            |                              |         |                 |        |              |          |           |      |
|       |        | -                       |       |     |          | 25,00   | 10           |                              | 575,00  |                 |        |              | 1        | item(ns)  |      |
|       | Pagam  | entos                   |       |     |          |         |              |                              |         |                 |        |              |          |           |      |
|       | Ação   | Parcela Dt. v           | enc.  | V   | /alor    | -       | Dt. pgto. V  | alor pago                    | Dt. com | p. Conta        | Tipo   | <b>)</b>     | Doc. pg  | to. Re    | et 🗌 |
|       |        |                         |       | Т   |          |         |              |                              |         |                 |        |              |          |           |      |
|       |        |                         |       | -   |          |         |              |                              |         |                 |        |              |          |           |      |
|       | •      | - Gerar pagam           | entos | -   |          | 0,0     | 00           | 0,00                         |         |                 |        |              | 0        | item(ns)  |      |
|       | Ex     | cluir Imprim            | ir 1  |     |          | <       |              | Berar nota fiso              | al      | Incluir         |        | Gravar       | F        | echar     | 1    |
|       | _      |                         |       | _   | _        |         |              |                              |         |                 |        |              |          |           | ,    |

![](_page_25_Picture_1.jpeg)

• Acione botão "Confirmar". O sistema gerará o valor e data dos pagamentos automaticamente.

|      | Cadas  | tro de d   | espesa       |        |         |         |              |                   |          |              | -            | _          |          |           | x   |
|------|--------|------------|--------------|--------|---------|---------|--------------|-------------------|----------|--------------|--------------|------------|----------|-----------|-----|
|      | Geral  |            |              |        |         |         |              |                   |          |              |              |            |          |           |     |
| gem  | Tipo o | de despesa | )            | Forne  | cedor   |         |              |                   | Res      | ponsável     | Núm. c       | locumento  | Cotação  | )         | _   |
| ista | Nota   | fiscal     | -            | Agro   | pecuári | a ABC   |              |                   | •        |              | <b>v</b> 001 |            |          |           |     |
| Ē    | Data   | emissão    | Data entrad  | a      | Data pe | dido D  | ata prevista | Prevista          | Acrés    | cimo / desco | nto Ref. de  | espesa     | Notas vi | inculadas |     |
| g    | 13/02  | 2/12       | 13/02/12     |        | 11      |         | 11           | Conferida         |          |              |              | 10         |          |           |     |
| das  | Obser  | rvações    |              |        |         |         |              |                   |          |              |              |            | Efetiv   |           |     |
| õ    |        |            |              |        |         |         |              |                   |          |              |              |            |          |           |     |
|      | Dados  | padrão     |              |        |         |         |              |                   |          |              |              |            |          |           |     |
|      | Centre | o de custo | / patrimônio |        |         | Conta g | erencial     | Tipo de lan       | çament   | 0            |              |            | Atualiza | r itens   |     |
|      |        |            |              |        |         |         |              | Total             |          | Unitário     |              |            | Citodizo | i nona    |     |
|      | Rece   |            |              |        |         |         |              |                   | _        |              |              |            |          |           |     |
|      | Acia   | Braduta    | / convice    | lle    | E C     | Otda    | V unitário   | V total           | Tino     | C queto/o    | atrimânio    | Conta de   | renaial  | 4.00      |     |
|      | Açao   | Produto    | Carinea E00  | UII    | C 3     | 16.000  | 22.00        | 245.00            | npo<br>C | Cris a Da    | acia(100.009 | 2.01.04.02 | )        | A55.      | 42  |
|      |        | Boostin (  | Seringa 500  | un     |         | 15,000  | 23,00        | 345,00            | C        | спа е ке     | cna(100,003  | 3.01.04.0. | 2        |           | -   |
|      |        |            |              |        |         |         |              |                   |          |              |              |            |          |           | 118 |
|      |        |            |              |        |         |         |              |                   |          |              |              |            |          |           |     |
|      |        |            |              |        |         |         |              |                   |          |              |              |            |          |           |     |
|      |        |            |              |        |         |         |              |                   |          |              |              |            |          |           |     |
|      |        |            |              |        |         |         |              |                   |          |              |              |            |          |           |     |
|      |        |            |              |        |         |         |              |                   |          |              |              |            |          |           |     |
|      |        |            |              |        |         |         |              |                   |          |              |              |            |          |           |     |
|      |        |            |              |        |         |         |              |                   |          |              |              |            |          |           |     |
|      |        |            |              |        |         |         |              |                   |          |              |              |            |          |           |     |
|      |        |            |              |        |         |         |              |                   |          |              |              |            |          |           |     |
|      |        |            |              |        |         |         |              |                   |          |              |              |            |          |           |     |
|      |        |            |              |        |         |         |              |                   |          |              |              |            |          |           | Ŧ   |
|      |        |            |              |        |         | 15.00   | 0            |                   | 245.00   |              |              |            |          |           |     |
|      |        |            |              |        |         | 15,00   | 0            |                   | 345,00   |              |              |            |          | kem(ns)   |     |
|      | Pagam  | entos      |              |        |         |         |              |                   |          |              |              |            |          |           |     |
|      | Ação   | Parcela    | Dt. venc.    | Vak    | or      | Dt. pg  | to. Valor p  | ago Dt. con       | np. Ce   | onta         | Tipo         | Doc.       | ogto.    | Ref. pag  |     |
|      |        | 1/2        | 13/02/12     |        | 172,5   | 0       |              |                   |          |              |              |            |          | 26        | 3   |
|      |        | 2/2        | 14/03/12     |        | 172,5   | 0       |              |                   |          |              |              |            |          | 27        | 7 - |
|      | •      |            | Gerar pagam  | entos  |         | 345,0   | 00           | 0,00              |          |              |              | _          | 2        | item(ns)  |     |
|      |        | chuir      | Imeria       | ر<br>س |         |         |              | larar nota fizici | -        | la la        | chuiz D      | Graver     |          | achar     |     |
|      | x      |            | - mphili     | -      |         |         |              | renal nota disci  | _        | P            |              | Stavel     |          | Contai    | 1   |

• Acione o botão "Gravar".

• A tela apresentará a mensagem: Deseja gerar pedido complementar?

| Confin | ma 📃                              | x |
|--------|-----------------------------------|---|
| ?      | Deseja gerar pedido complementar? |   |
|        | <u>Sim</u> <u>N</u> ão            |   |

• Acione "Sim".

• Grave o novo pedido complementar. O sistema calculará a quantidade de mercadoria ainda não entregue.

|        | Cadas                                  | tro de d     | espesa       |       |      |           | _           |                                  |                 |                |                  | _         |         |          | x  |
|--------|----------------------------------------|--------------|--------------|-------|------|-----------|-------------|----------------------------------|-----------------|----------------|------------------|-----------|---------|----------|----|
| 5      | Geral                                  |              |              |       |      |           |             |                                  |                 |                |                  |           |         |          |    |
| ager 1 | Tipo                                   | de despesa   | )            | Forne | ced  | or        |             |                                  | Res             | ponsável       | Núm. o           | documento | Cotação | >        |    |
| ista   | Pedia                                  | do           | -            | Agro  | pec  | uária ABC |             |                                  | •               | - CON          |                  | MPLEMENTA |         |          |    |
| Ē      | Data                                   | emissão      | Data entrad  | a l   | Data | pedido    | Acrés       | créscimo / desconto Ref. despesa |                 |                | Notas vinculadas |           |         |          |    |
| 0      | //////1/////////////////////////////// |              |              |       |      |           |             |                                  |                 |                |                  |           |         |          |    |
| ast    | Observações Contenda                   |              |              |       |      |           |             |                                  |                 |                |                  |           |         |          | _  |
| 3      |                                        |              |              |       |      |           |             |                                  |                 |                |                  |           |         |          |    |
| Ľ      | Dados                                  | Dados padrão |              |       |      |           |             |                                  |                 |                |                  |           |         |          |    |
|        | Centr                                  | o de custo   | / patrimônio |       | _    | Conta     | gerencial   | Tipo de lan                      | cament          | •              |                  |           | (       |          |    |
| L      |                                        |              |              |       |      |           |             | Total                            | Atualizar itens |                |                  |           |         |          |    |
|        |                                        |              |              |       |      |           |             | - IVidi                          |                 | Ulikario       |                  |           |         |          |    |
| L      | tens                                   |              |              |       |      |           |             |                                  |                 |                |                  |           |         |          |    |
| L      | Ação                                   | Produto      | / serviço    | Un    | ε    | S Qtde.   | V. unitário | V. total                         | Tipo            | C. custo/patri | imônio           | Conta ge  | rencial | Ass.     |    |
| L      |                                        | Boostin (S   | Seringa 500  | un    |      | 10,00     | 0 23,00     | 230,00                           |                 |                |                  | 3.01.04.0 |         |          |    |
| L      | <u> </u>                               |              |              |       |      |           |             |                                  |                 | 1              |                  |           |         |          | -  |
|        |                                        |              |              |       |      |           |             |                                  |                 |                |                  |           |         |          |    |
|        |                                        |              |              |       |      |           |             |                                  |                 |                |                  |           |         |          |    |
|        |                                        |              |              |       |      |           |             |                                  |                 |                |                  |           |         |          |    |
|        |                                        |              |              |       |      |           |             |                                  |                 |                |                  |           |         |          |    |
|        |                                        |              |              |       |      |           |             |                                  |                 |                |                  |           |         |          |    |
|        |                                        |              |              |       |      |           |             |                                  |                 |                |                  |           |         |          |    |
|        |                                        |              |              |       |      |           |             |                                  |                 |                |                  |           |         |          |    |
|        |                                        |              |              |       |      |           |             |                                  |                 |                |                  |           |         |          |    |
|        |                                        |              |              |       |      |           |             |                                  |                 |                |                  |           |         |          |    |
|        |                                        |              |              |       |      |           |             |                                  |                 |                |                  |           |         |          |    |
|        |                                        |              |              |       |      |           |             |                                  |                 |                |                  |           |         |          |    |
|        |                                        |              |              |       |      |           |             |                                  |                 |                |                  |           |         |          |    |
|        |                                        |              |              |       |      |           |             |                                  |                 |                |                  |           |         |          |    |
|        |                                        |              |              |       |      |           |             |                                  |                 |                |                  |           |         |          |    |
|        |                                        |              |              |       |      |           |             |                                  |                 |                |                  |           |         |          | H  |
|        |                                        |              |              |       |      |           |             |                                  |                 |                |                  |           |         |          |    |
|        |                                        |              |              |       |      | 10,       | 000         |                                  | 230,00          |                |                  |           | 1       | item(ns) |    |
|        |                                        |              |              | _     | -    |           |             |                                  |                 |                |                  |           |         |          | _  |
| L      | Pagan                                  | nentos       |              |       |      |           |             |                                  |                 |                |                  |           |         |          | _  |
| L      | Ação                                   | Parcela      | Dt. venc.    | Val   | or   | Dt. p     | ogto. Valor | pago Dt. con                     | np. Co          | onta Tip       | po               | Doc.      | ogto.   | Ref. pag | B. |
|        |                                        |              |              |       |      |           |             |                                  |                 |                |                  |           |         |          |    |
|        |                                        |              |              | -     |      |           |             |                                  |                 |                |                  |           |         |          | -  |
|        |                                        |              |              |       |      |           |             |                                  |                 |                |                  |           |         |          |    |
|        | +                                      |              | Gerar pagam  | entos |      |           | 0,00        | 0,00                             |                 |                |                  |           | 0       | item(ns) |    |
|        |                                        |              | -            |       | _    | _         |             |                                  | _               | • ****(**)     |                  |           |         |          | _  |
|        | Ð                                      | cluir        | Imprin       | ir -  |      | <         |             | Gerar nota fisca                 |                 | Incluir        |                  | Gravar    | -       | echar    |    |
|        |                                        |              |              | _     |      | _         |             |                                  | _               |                | _                |           |         |          |    |

• Acione "Fechar".

• Para visualizar o seu pedido complementar, volte na tela listagem e filtre:

|       | Cadast         | ro de de           | espesa   |         |       |       |           |                        |                     |                  |                   |              | ×                  |  |  |
|-------|----------------|--------------------|----------|---------|-------|-------|-----------|------------------------|---------------------|------------------|-------------------|--------------|--------------------|--|--|
|       | Seleçã         | io de dado         | os       |         |       |       |           |                        |                     |                  |                   |              |                    |  |  |
| gen   |                |                    |          |         | _     |       | _         |                        | Fornecedor          | N° documento     | _                 | Ref. despesa |                    |  |  |
| Lista | Emissão        |                    | 11       |         | a /   | 1     | Tipo dest |                        | spesa 🗸             |                  |                   |              |                    |  |  |
|       | Entrada        |                    | 11       |         | a     | 1     |           | -                      | Produto / serviço   |                  | Doc. pagamento    |              | Ref. pagamento     |  |  |
| 2     | g Vanaimanta   |                    | 11       | -       |       |       | Todae     |                        | Centa corrente      |                  | Nota previeta     |              | Ref. dern /narcela |  |  |
| das   | Pagamento      |                    | <u> </u> |         |       | · .   | 10005     |                        | Conta Collente      |                  | Todas             | Ţ            | nei: desp./parceia |  |  |
| చి    |                |                    | 11       |         | a     | 1     | Todos     | -                      | Tipo de pagamento   |                  | Cotação           | ت            | Conferida          |  |  |
|       | Compensação // |                    | 11       |         | a     | 1     | Todos     |                        |                     |                  |                   |              | Todas 💌            |  |  |
|       |                |                    |          | _       |       |       |           |                        | Vínculo / Notas pro | ovisórias        | Responsável       |              |                    |  |  |
|       |                |                    |          |         |       |       |           |                        | Todas               |                  |                   |              | Fitrar             |  |  |
|       | Desp           | sas P              | agament  | os      |       |       |           |                        |                     |                  |                   |              | -                  |  |  |
|       | Ação           | cão Tipo despesa N |          | Nº doci | ımen  | to Dt | . emissão | Forn                   | ecedor              | Valor total Anir |                   | mais         |                    |  |  |
|       |                | Nota fisc          | al       | 001 13/ |       |       | 3/02/12   | 02/12 Agropecuária ABC |                     |                  |                   |              |                    |  |  |
|       |                | Pedido             |          | COMPL   | EMENT | TAR   |           | Agropecuária ABC       |                     |                  |                   | 230,00       |                    |  |  |
|       |                |                    |          |         |       |       |           |                        |                     |                  |                   |              |                    |  |  |
|       |                |                    |          |         |       |       |           |                        |                     |                  |                   |              | v                  |  |  |
|       |                |                    |          |         | _     |       |           |                        |                     | To               | tal de registros: | 0000         | 2                  |  |  |
|       | <u>E</u> x     | cluir              | Im       | primir  | ]     | <     |           | Gerar n                | ota fiscal          | İnclu            | <u>G</u> rav      |              | Eechar             |  |  |

- O pedido complementar estará listado no grid.
- Quando o restante da mercadoria chegar à fazenda, selecione o pedido complementar e o efetive, como na rotina detalhada acima.

• Em um mesmo pedido, podem-se cadastrar várias entregas parciais e, consequentemente, vários pedidos complementares, de acordo com a necessidade da fazenda.

# Informações úteis sobre a taxa de prenhez

A taxa de prenhez é um índice que apresenta diversas peculiaridades na forma de cálculo e é de fundamental importância na gestão da eficiência reprodutiva em rebanhos leiteiros. Confira detalhes sobre o cálculo deste índice, alguns exemplos interessantes, além de conceitos como: período de espera voluntária, vacas aptas, taxa de detecção de estro, taxa de serviço, taxa de concepção e equação da reprodução. Clique e confira o ponto de vista.

![](_page_29_Picture_2.jpeg)

## Conceitos:

- Período Voluntário de Espera (PEV): período que vai do parto até a liberação da vaca para ser novamente inseminada.

- Vacas Aptas: são todas as vacas fora do PEV, vazias e inseminadas não confirmadas, menos a concepção esperada.

![](_page_29_Picture_6.jpeg)

- Taxa de Detecção de Estro (TDE): é a % de vacas encontradas (anotadas) em cio do total de vacas vazias e inseminadas.

- Taxa de Serviço (Inseminação): é o número de vacas aptas servidas (inseminadas, cobertas ou implantadas com embrião) em um período de 21 dias.

TS (%) = Número Vacas Inseminadas / Número Vacas Aptas

- Taxa de concepção: é o número de vacas gestantes sobre o total de serviços gastos em um determinado período de tempo.

TC (%) = (Nº Vacas Gestantes x 100)/ Total de Serviços

- Taxa de Prenhez: é o resultado da taxa de concepção (TC) x a taxa de serviço (TS). Mede a velocidade que as vacas ficam gestantes a cada 21 dias.

TP (%) = Taxa de Concepção (TC) x Taxa de Serviço (TS)

## Exemplo:

Sincronização de cio em 10 vacas:

- 7 vacas demonstraram cio (70% TI)

- 4 vacas ficam prenhas

- TC = (4/7) 57%

- TP = (4/10) 40%

- TP (40) = TI (70) x TC (57)

## Equação da reprodução:

- Reprodução = [Fertilidade vaca (%)] x [Fertilidade touro (%)] x [Eficiência na detecção de cio (%)] x [Eficiência do inseminador (%)]

| Item                          | Índices |      |  |  |  |
|-------------------------------|---------|------|--|--|--|
|                               | %       | %    |  |  |  |
| Fertilidade vaca              | 95      | 70   |  |  |  |
| Fertilidade touro             | 95      | 70   |  |  |  |
| Eficiência na detecção de cio | 95      | 70   |  |  |  |
| Eficiência de inseminação     | 95      | 70   |  |  |  |
| Taxa de Prenhez               | 81,4    | 24,0 |  |  |  |

O Sistema de gestão IDEAGRI apresenta um relatório específico para cálculo da taxa de prenhez. Veja, a seguir, um recorte deste relatório:

# Dados ilustrativos

## Taxa de prenhez

| Exemplo                                                    |          |          |                                    |                                                                                 |    |              |                               |                          |                    |                          |                     |                                |                      |                    |
|------------------------------------------------------------|----------|----------|------------------------------------|---------------------------------------------------------------------------------|----|--------------|-------------------------------|--------------------------|--------------------|--------------------------|---------------------|--------------------------------|----------------------|--------------------|
| Período: 01/07/11 a 31/12/11 Taxa de concepção: 33,00% Set |          |          |                                    |                                                                                 |    |              |                               |                          |                    |                          |                     |                                |                      |                    |
|                                                            |          |          |                                    |                                                                                 | Ta | xa de serviç | Taxa de concepção             |                          |                    |                          |                     |                                |                      |                    |
| Ordem                                                      | Período  | Final    | Vazias acima<br>do PEV ou<br>aptas | Matrizes cobertas sem diagnó<br>Total de Matrizes Matri<br>cobertas prenhes apt |    |              | Total de<br>matrizes<br>aptas | Coberturas<br>no período | Taxa de<br>serviço | Coberturas<br>no período | Matrizes<br>prenhes | Matrizes<br>sem<br>diagnóstico | Taxa de<br>concepção | Taxa de<br>prenhez |
| 1                                                          | 17/07/11 | 06/08/11 | 345                                | 3                                                                               | 1  | 2            | 347                           | 202                      | 58,21              | 220                      | 64                  | 2                              | 29,36                | 17,09              |
| 2                                                          | 07/08/11 | 27/08/11 | 347                                | 4                                                                               | 1  | 3            | 350                           | 159                      | 45,43              | 165                      | 57                  | 3                              | 35,19                | 15,99              |
| 3                                                          | 28/08/11 | 17/09/11 | 336                                | 2                                                                               | 1  | 1            | 337                           | 152                      | 45,10              | 158                      | 61                  | 1                              | 38,85                | 17,52              |
| 4                                                          | 18/09/11 | 08/10/11 | 329                                | 1                                                                               | 0  | 1            | 330                           | 233                      | 70,61              | 250                      | 59                  | 4                              | 23,98                | 16,93              |
| 5                                                          | 09/10/11 | 29/10/11 | 317                                | 0                                                                               | 0  | 0            | 317                           | 98                       | 30,91              | 102                      | 44                  | 1                              | 43,56                | 13,46              |
| 6                                                          | 30/10/11 | 19/11/11 | 301                                | 0                                                                               | 0  | 0            | 301                           | 171                      | 56,81              | 189                      | 51                  | 5                              | 27,72                | 15,75              |
| 7                                                          | 20/11/11 | 10/12/11 | 295                                | 1                                                                               | 0  | 1            | 296                           | 213                      | 71,96              | 233                      | 82                  | 12                             | 37,10                | 26,70              |
| 8                                                          | 11/12/11 | 31/12/11 | 228                                | 5                                                                               | 2  | 3            | 231                           | 134                      | 58,01              | 146                      | 49                  | 5                              | 34,75                | 20,16              |
|                                                            | Totais   |          |                                    |                                                                                 |    |              |                               | 1362                     | 54,28              | 1463                     | 467                 | 33                             | 32,66                | 17,73              |

![](_page_31_Figure_3.jpeg)

Clique aqui para ver o relatório completo, em pdf.

Para mais informações sobre o sistema IDEAGRI, faça contato através do e-mail: ideagri@ideagri.com.br

Rua Gávea, 358, sl 207, Jardim América, CEP 30.421-340, Belo Horizonte, MG, Fone/Fax: (31)3344-3213 , Skype: ideagri